# TUTORIAL ONLINE CUSTOMER CARE

User : UTOD

Tutorial ini dibuat dengan tujuan untuk mempermudah User dalam mengoperasikan program Online Customer Care (OCC)

"We Care, Wherever You Are"

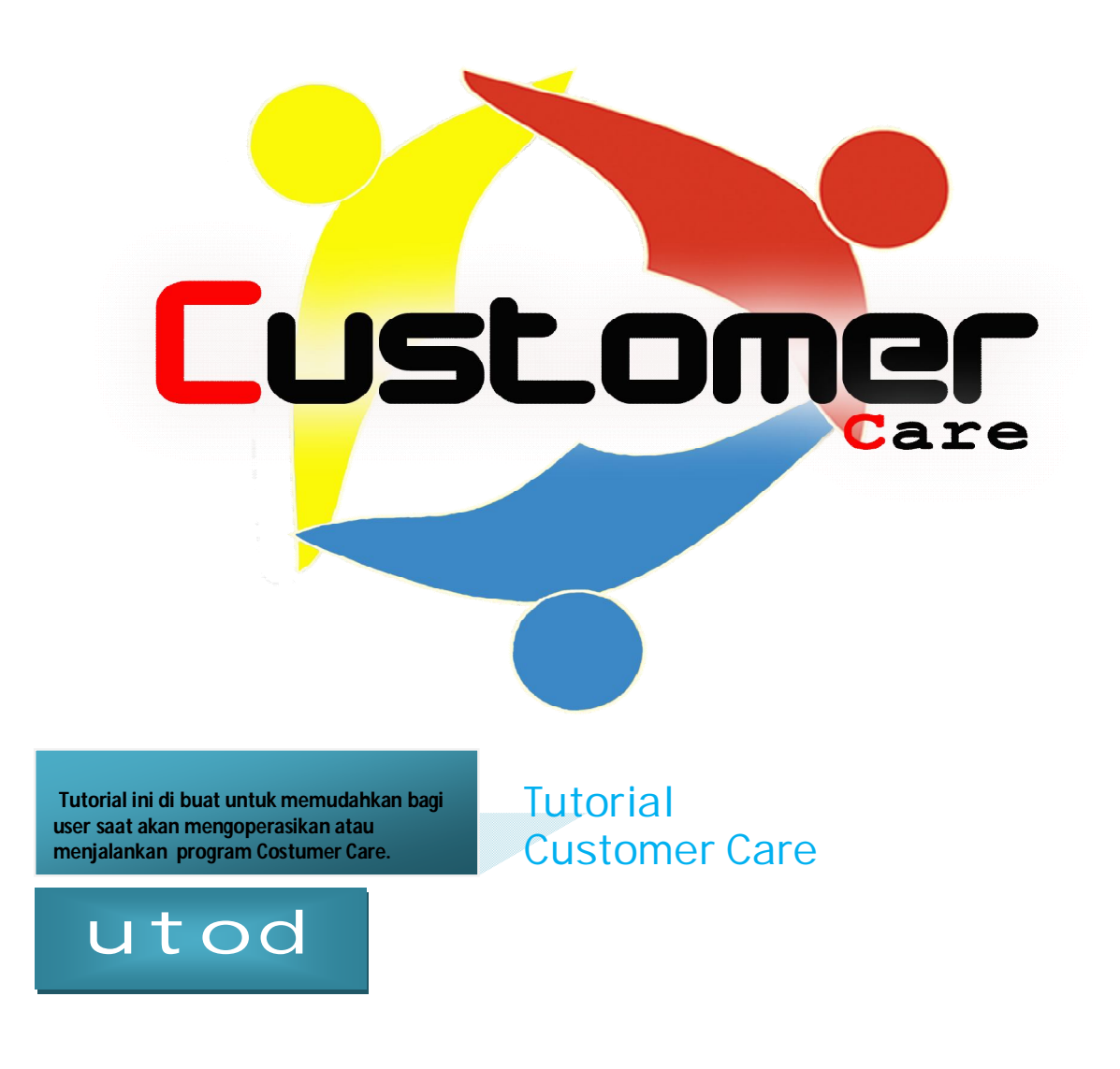

## I. LOGIN

- 1. Buka web browser, seperti Mozilla Firefox, Internet Explorer, atau browser lain.
- 2. Ketikkan *web address* KRA untuk program *Online Customer Care (OCC)* : <u>http://www.kra.co.id/occ</u>.
- 3. Klik menu Login pada toolbar.

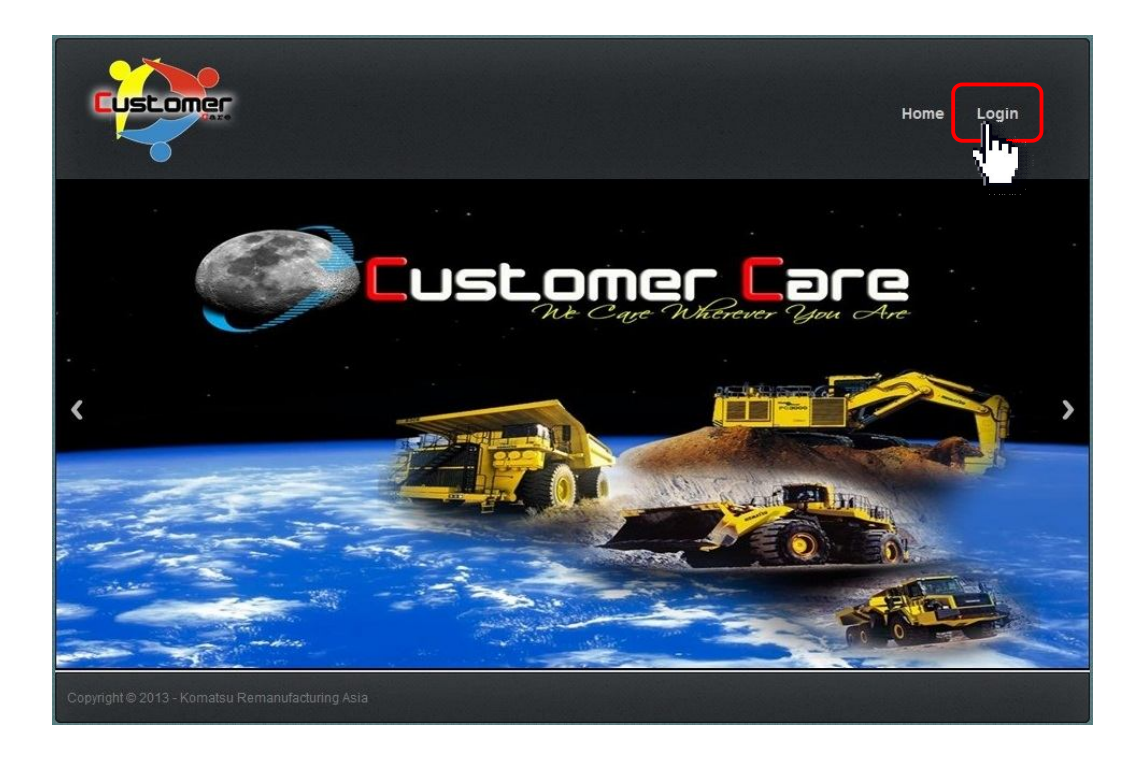

4. Isi "User Name" dan "Password", kemudian tekan Enter atau klik Login.

| Login User |  |
|------------|--|
| Username   |  |
| Password   |  |
|            |  |

Note : Username pertama kali akan diberikan oleh Admin KRA dengan password standard. Password tersebut dapat diganti sesuai keinginan user.

## II. HOME

Halaman yang berisi pengenalan awal mengenai program OCC dan data user.

1. Pada saat *login user*, terkadang muncul *check box* untuk menyimpan *password* dalam *browser*.

| KRA Site - Mozilla Firefox                             | 10.00                                                                                                    | And the second second second                                           |                                                                                                    |          |
|--------------------------------------------------------|----------------------------------------------------------------------------------------------------|------------------------------------------------------------------------|----------------------------------------------------------------------------------------------------|----------|
| Eile Edit View History Bookmarks                       | Icols Help                                                                                                    |                                                                        |                                                                                                    |          |
| A kra.co.id/occ/mainpage                               | cc.php                                                                                                    |                                                                        | ☆ ▼ C Socie                                                                                          | ۶ 🎓      |
| Would you like to<br>would you like to<br>n kra.co.id? | Remember Password for "utod"  Remember Password  Never Remember Password for This Site  Never Remember Password for This Site  Never Re | Home Database ASS View ETR Datab                                       | About User                                                                                           | ۴ م<br>د |
|                                                        | OCC adalah suatu sistem terintegra                                                                                                    | IS yang berfungsi untuk menerima dan mengirim                          | Phone Number : +C28752198113<br>Email : fandts etand@kra.co.k<br>New Password :<br>Update Profile !! | r        |
|                                                        | informasi secara real time proble<br>melalui sistem online yang dapat di                                                                                                    | em under warranty component KRA dilapangan<br>akses oleh customer (UT) |                                                                                                    |          |
| 4                                                      | and the second second se                                                                                                    | m                                                                      |                                                                                                    |          |

Pada check box tersebut terdapat beberapa pilihan, diantaranya :

- a. Remember Password, browser akan menyimpan user name dan password, sehingga saat website dibuka di komputer yang sama, secara otomatis browser akan menampilkan user name dan password seperti yang telah diinputkan sebelumnya (auto login).
- b. Never Remember Password for This Site, browser tidak akan pernah menyimpan user name dan password, serta pada saat login berikutnya tidak akan ada penawaran lagi untuk menyimpan user name dan password.
- *c. Not Now*, *browser* tidak akan menyimpan *user name* dan *password* pada saat login, akan tetapi pada saat *login* berikutnya akan memberikan penawaran kembali untuk menyimpan *user name* dan *password*.

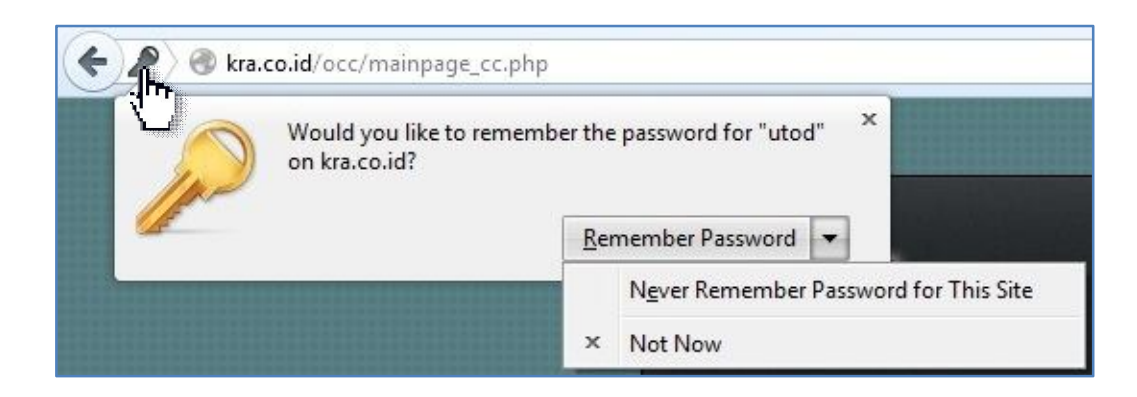

Untuk menjaga keamanan, sebaiknya pilih opsi *Never Remamber Password for This Site.* Jika ingin menampilkan *check box* tersebut dikemudian hari dapat dilakukan dengan memilih *key icon* ( ) disebelah kiri *location bar.* 

2. Setelah melakukan login user, akan muncul halaman awal OCC system untuk UT OD.

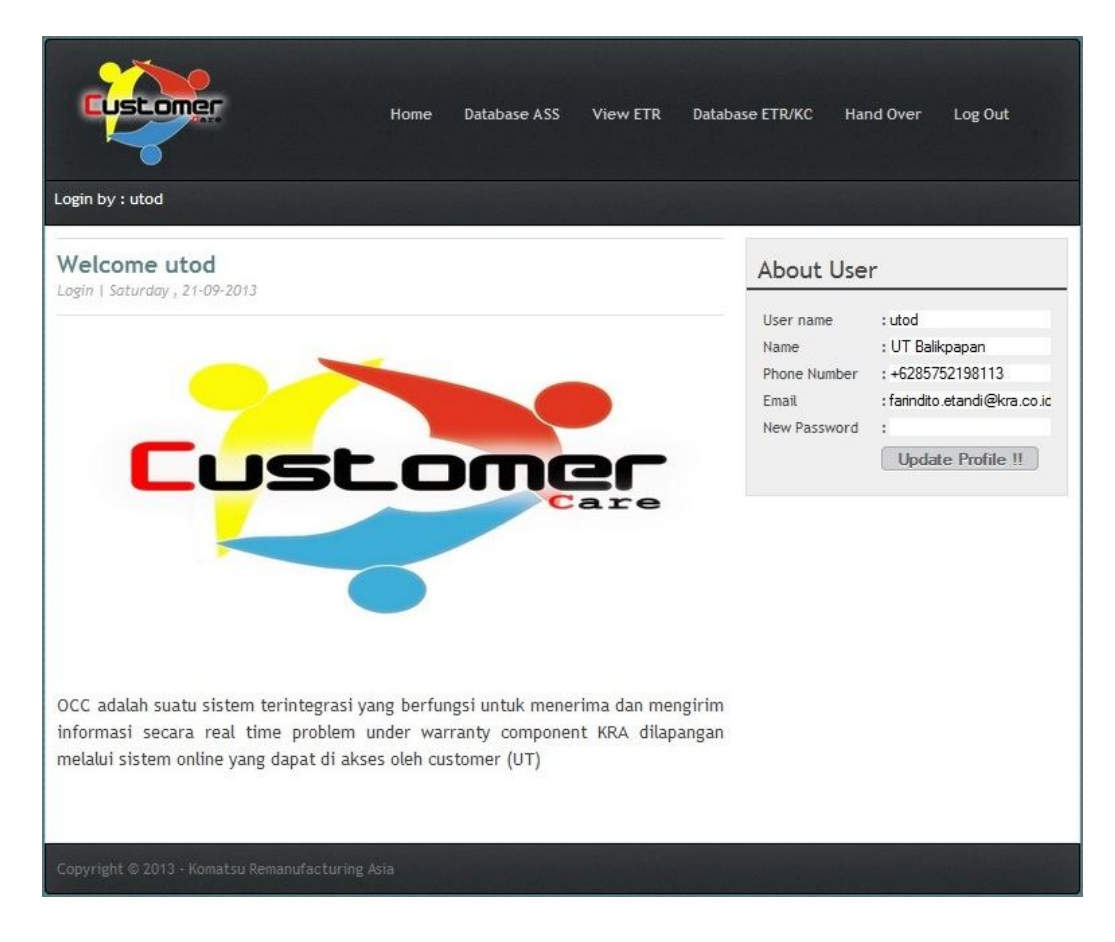

Pada halaman ini terdapat penjelasan mengenai *OCC System*. Pada bagian **"About User"**, terdapat data singkat mengenai *user* yang melakukan *login*. Salah satu menu pada kolom ini yaitu **"New Password"**, berfungsi untuk merubah *password* sesuai dengan keinginan.

Pada toolbar terdapat 6 menu utama dengan fungsi sebagai berikut :

- *a. Home,* untuk kembali ke halaman awal.
- *b. Database ASS*, untuk memonitor keseluruhan data dari proses instalasi dan *periodic inspection* yang telah dilakukan job site.
- *c. View ETR*, untuk melihat detail *Emergency Trouble Report (ETR)* yang dikirimkan oleh job site dan memberikan respon atau komentar atas problem yang terjadi pada komponen ex-overhaul KRA.
- *d. Database ETR/KC*, untuk memonitor keseluruhan data *Emergency Trouble Report (ETR)* yang dikirimkan oleh job site.
- e. Hand Over, untuk menginputkan data *receiving* komponen yang diterima dari KMSI dan data *delivery* komponen yang dikirimkan ke job site, serta memonitor keseluruhan data *receiving* dan *delivery* yang telah diinputkan sebelumnya.
- f. Log Out, untuk keluar dari OCC System.

## II. HAND OVER KOMPONEN

Pada saat menerima komponen dari KMSI dan akan mengirimkan ke jobsite, lakukan proses *receiving* dan *delivery* komponen.

#### A. Receiving Component

Pada saat menerima komponen dari KMSI, UT OD melakukan proses *receiving* pada *OCC System*.

1. Pilih menu Hand Over pada toolbar.

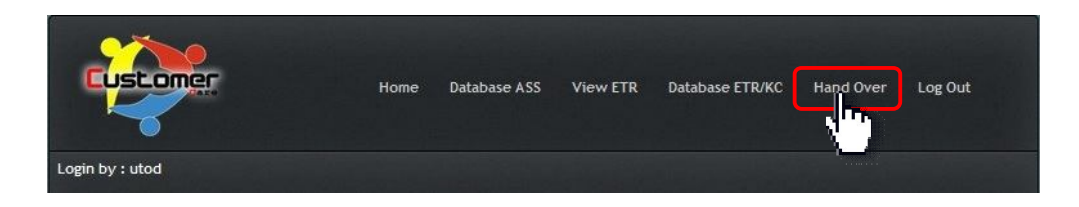

2. Masukkan *Serial Number (S/N)* komponen pada kolom *"Search"*, kemudian tekan **Enter** atau klik **Submit**.

| Login by : utod               |                          | H                | lome Da'        | tabase ASS | View ETF                | C Database         | e etr/kc                          | Hand Over Log Out |
|-------------------------------|--------------------------|------------------|-----------------|------------|-------------------------|--------------------|-----------------------------------|-------------------|
| Hand Ove                      | er Compo                 | nent             |                 |            |                         |                    | About C                           | Component         |
| Search                        | eceive © Pendir          | EZ-K0012         | 30<br>:omplete  |            |                         |                    | SN Comp<br>Receive<br>Delivery    | 0000-00-00        |
| Component                     | Unit                     | Delivery<br>KMSI | Receive<br>UTOD | Deliv      | Site                    | Status             | Site<br>Customer<br>Condition     |                   |
| EZ-5020137<br>ENGINE ASSY     | HD785-7<br>7992          | 2013-09-23       | 0000-00-00      | 0000-00-00 |                         | Pending<br>Receive | SPB No                            | []                |
| EZ-K001748<br>TRAVEL<br>MOTOR | PC1250SP-8R<br>EXKM12020 | 2013-09-01       | 2013-09-02      | 2013-09-03 | Senakin                 | Complete           | Dellv KMSI<br>No SPB<br>JO Number |                   |
| EZ-K001230<br>Final Drive     | D155A-6                  | 2013-04-19       | 0000-00-00      | 0000-00-00 |                         | Pending<br>Receive | Com Model<br>Unit Model           |                   |
| DZ-DNE5309<br>Main Pump       | PC1250SP-8R              | 2013-04-04       | 2013-04-04      | 2013-04-04 | Rantau -<br>Banjarmasin | Complete           | Unit SN<br>Ownership              |                   |

Selain menggunakan *"S/N Component"*, pencarian data juga bisa menggunakan kata kunci *"Component Name"*, *"Unit Model"*, maupun *"Site"*.

Dibawah kolom "*Search*", terdapat beberapa menu untuk *sorting* data berdasarkan status komponen :

- *a. Pending Receive,* untuk menampilkan data komponen yang belum dilakukan proses *receiving.*
- **b.** *Pending Issued*, untuk menampilkan data komponen yang telah dilakukan proses *receiving*, tetapi belum dilakukan proses *delivery*.
- *c. Complete,* untuk menampilkan data komponen yang telah dilakukan proses *receiving* dan *delivery.*
- d. All, untuk menampilkan data secara keseluruhan.

Untuk menampilkan data sesuai status yang diinginkan, pilih salah satu menu, kemudian klik **Submit**.

3. Saat melakukan proses *receiving*, klik S/N komponen untuk menampilkan data komponen.

| ogin by : utod        |            |                        | Home [          | Database ASS        | View | ETR Databa         | ase ETR/KC                                                                                        | Hand Over Log Out |
|-----------------------|------------|------------------------|-----------------|---------------------|------|--------------------|---------------------------------------------------------------------------------------------------|-------------------|
| Hand Ov               | er Con     | nponent                |                 |                     |      |                    | About 0                                                                                           | Component         |
| Search<br>© Pending R | eceive © I | EZ-KI<br>Pending Issue | © Complete      | All Submit          |      |                    | SN Comp<br>Receive<br>Delivery                                                                    | 0000-00-00        |
| Component             | Unit       | Delivery<br>KMSI       | Receive<br>UTOD | Delivery To<br>Site | Site | Status             | Site<br>Customer<br>Condition                                                                     |                   |
| EZ-K001230            | D155A-8    | 2013-04-19             | 0000-00-00      | 0000-00-00          |      | Pending<br>Receive | SPB No                                                                                            | (                 |
| <b>L</b>              |            |                        |                 |                     |      |                    | Delitr kMSI<br>No SPB<br>JO Number<br>Com Name<br>Com Model<br>Unit Model<br>Unit SN<br>Ownership |                   |

4. Data komponen akan muncul pada kolom "About Component".

| SN Comp                                                                                      | EZ-K001230                                                                            |
|----------------------------------------------------------------------------------------------|---------------------------------------------------------------------------------------|
| Receive                                                                                      |                                                                                       |
| Delivery                                                                                     | 0000-00-00                                                                            |
| Site                                                                                         |                                                                                       |
| Customer                                                                                     |                                                                                       |
| Condition                                                                                    |                                                                                       |
| SPB No                                                                                       |                                                                                       |
| Submi                                                                                        | t                                                                                     |
| Submi                                                                                        | t<br>2013-04-19                                                                       |
| Submi<br>Delix KMSI<br>No SPB                                                                | t<br>2013-04-19<br>03/BAST/KRA-KMSI/IV/2013                                           |
| Submi<br>Delly KMSI<br>No SPB<br>JO Number                                                   | t<br>2013-04-19<br>03/BAST/KRA-KMSI/IV/2013                                           |
| Submi<br>Dellx KMSI<br>No SPB<br>JO Number<br>Com Name                                       | t<br>2013-04-19<br>03/BAST/KRA-KMSI/IV/2013<br>Final Drive                            |
| Submi<br>Della KMSI<br>No SPB<br>JO Number<br>Com Name<br>Com Model                          | t<br>2013-04-19<br>03/BAST/KRA-KMSI/IV/2013<br>Final Drive<br>17A-27-00142            |
| Submi<br>Dellx KMSI<br>No SPB<br>JO Number<br>Com Name<br>Com Model<br>Unit Model            | t<br>2013-04-19<br>03/BAST/KRA-KMSI/IV/2013<br>Final Drive<br>17A-27-00142<br>D155A-6 |
| Submi<br>Dellx KMSI<br>No SPB<br>JO Number<br>Com Name<br>Com Model<br>Unit Model<br>Unit SN | t<br>2013-04-19<br>03/BAST/KRA-KMSI/IV/2013<br>Final Drive<br>17A-27-00142<br>D155A-6 |

Pada kolom "About Component" terdapat beberapa kolom yang harus diisi.

- a. Receive, tanggal penerimaan komponen dari KMSI.
- b. Delivery, tanggal pengiriman komponen ke job site.
- *c. Site*, job site yang dituju dalam pengiriman komponen sesuai *Serial Number* yang dimaksud.
- *d. Customer*, nama *customer* yang akan menerima pengiriman komponen.
- e. Condition, kondisi komponen saat akan dikirimkan ke job site.
- *f. SPB No*, nomor Surat Pengiriman Barang untuk komponen yang dikirimkan ke job site.
- 5. Untuk proses *receiving* komponen, pilih tanggal pada kolom *"Receive"* sesuai tanggal penerimaan komponen, kemudian klik **Submit**.

| EUSL                      |             |                  | Home C          | Database ASS        | View | ETR Databas        | e ETR/KC                           | Hand        | Ove             | ſ          | Log | Out |    |                 |
|---------------------------|-------------|------------------|-----------------|---------------------|------|--------------------|------------------------------------|-------------|-----------------|------------|-----|-----|----|-----------------|
| Login by : utod           |             |                  |                 |                     |      |                    |                                    |             |                 |            |     |     |    |                 |
| Hand Ov                   | er Con      | nponent          |                 |                     |      |                    | About C                            | om          | por             | nent       |     |     |    |                 |
| Search                    |             | EZ-K             | 001230          |                     |      |                    | SN Comp                            | EZ-         | K001            | 230        |     |     |    |                 |
| C Pending R               | Receive 🔘 I | Pending Issue    | 🔘 Complete 🧕    | All Submit          |      |                    | Delivery                           |             | A               | pr         |     | 201 | 3  |                 |
| Component                 | Unit        | Delivery<br>KMSI | Receive<br>UTOD | Delivery To<br>Site | Site | Status             | Site<br>Customer<br>Condition      | Su          | Мо              | Tu         | We  | Тh  | Fr | Sa              |
| EZ-K001230<br>Final Drive | D155A-6     | 2013-04-19       | 0000-00-00      | 0000-00-00          |      | Pending<br>Receive | SPB No                             | 7           | 8               | 9          | 10  | 11  | 12 | 13              |
|                           |             |                  |                 |                     |      |                    | Delly, KMSI<br>No SPB              | 21<br>28    | 22              | 23         | 24  | 25  |    | h <sub>27</sub> |
|                           |             |                  |                 |                     |      |                    | JO Number<br>Com Name<br>Com Model | Fina<br>17A | I Driv<br>-27-0 | re<br>0142 |     |     |    |                 |
|                           |             |                  |                 |                     |      |                    | Unit SN<br>Ownership               | -           | UA-D            |            |     |     |    |                 |

#### **B.** Delivery Component

Pada saat mengirimkan komponen ke job site, UT OD melakukan proses *delivery* pada *OCC System*.

1. Pilih menu Hand Over.

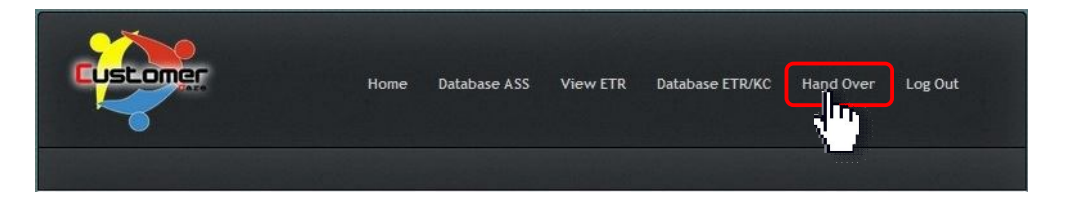

2. Masukkan *Serial Number (S/N)* komponen pada kolom *"Search"*, kemudian tekan **Enter** atau klik **Submit**.

| Login by : utod               |                          | H                 | lome Da         | tabase ASS       | View ETF                | t Databas          | e ETR/KC                            | Hand Over  | Log Out |
|-------------------------------|--------------------------|-------------------|-----------------|------------------|-------------------------|--------------------|-------------------------------------|------------|---------|
| Hand Ove                      | er Compo                 | nent              |                 |                  |                         |                    | About C                             | Componer   | nt      |
| Search                        | eceive © Pendir          | EZ-K0012          | 30<br>Complete  | di s prit        | )                       |                    | SN Comp<br>Receive<br>Delivery      | 0000-00-00 |         |
| Component                     | Unit                     | Delivery<br>KM SI | Receive<br>UTOD | Deliv<br>To Site | Site                    | Status             | Site<br>Customer<br>Condition       |            |         |
| EZ-5020137<br>ENGINE ASSY     | HD785-7<br>7992          | 2013-09-23        | 0000-00-00      | 0000-00-00       |                         | Pending<br>Receive | SPB No                              | t          |         |
| EZ-K001748<br>TRAVEL<br>MOTOR | PC1250SP-8R<br>EXKM12020 | 2013-09-01        | 2013-09-02      | 2013-09-03       | Senakin                 | Complete           | Dellx KMSI<br>No SPB<br>JO Number   |            |         |
| EZ-K001230<br>Final Drive     | D155A-6                  | 2013-04-19        | 0000-00-00      | 0000-00-00       |                         | Pending<br>Receive | Com Name<br>Com Model<br>Unit Model |            |         |
| DZ-DNE5309<br>Main Pump       | PC1250SP-8R              | 2013-04-04        | 2013-04-04      | 2013-04-04       | Rantau -<br>Banjarmasin | Complete           | Ownership                           |            |         |

3. Saat melakukan proses *delivery*, klik S/N komponen untuk menampilkan data komponen.

|            |          |                        | Home [          | )atabase ASS        | View | ETR Datab          | ase ETR/KC                                                                                       | Hand Over I | Log Out |
|------------|----------|------------------------|-----------------|---------------------|------|--------------------|--------------------------------------------------------------------------------------------------|-------------|---------|
| Hand Ov    | er Con   | nponent                |                 |                     |      |                    | About (                                                                                          | Component   |         |
| Search     | eceive 🔘 | EZ-KI<br>Pending Issue | © Complete @    | All Submit          |      |                    | SN Comp<br>Receive<br>Delivery                                                                   | 0000-00-00  |         |
| Component  | Unit     | Delivery<br>KMSI       | Receive<br>UTOD | Delivery To<br>Site | Site | Status             | Site<br>Customer<br>Condition                                                                    |             | •       |
| EZ-K001230 | D155A-8  | 2013-04-19             | 0000-00-00      | 0000-00-00          |      | Pending<br>Receive | SPB No                                                                                           | it          |         |
|            |          |                        |                 |                     |      |                    | Dethr KMSI<br>No SPB<br>JO Number<br>Com Name<br>Com Model<br>Unit Model<br>Unit SN<br>Ownership |             |         |

4. Data komponen akan muncul pada kolom "About Component".

| SN Comp                                                                              | EZ-K001230                                                                       |
|--------------------------------------------------------------------------------------|----------------------------------------------------------------------------------|
| Receive                                                                              | 2013-04-19                                                                       |
| Delivery                                                                             | 0000-00-00                                                                       |
| Site                                                                                 |                                                                                  |
| Customer                                                                             |                                                                                  |
| Condition                                                                            |                                                                                  |
| SPB No                                                                               |                                                                                  |
|                                                                                      |                                                                                  |
| Deliv. KMSI                                                                          | 2013-04-19                                                                       |
| Deliv. KMSI<br>No SPB                                                                | 2013-04-19<br>03/BAST/KRA-KMSI/IV/2013                                           |
| Deliv. KMSI<br>No SPB<br>JO Number                                                   | 2013-04-19<br>03/BAST/KRA-KMSI/IV/2013                                           |
| Deliv. KMSI<br>No SPB<br>JO Number<br>Com Name                                       | 2013-04-19<br>03/BAST/KRA-KMSI/IV/2013<br>Final Drive                            |
| Deliv. KMSI<br>No SPB<br>JO Number<br>Com Name<br>Com Model                          | 2013-04-19<br>03/BAST/KRA-KMSI/IV/2013<br>Final Drive<br>17A-27-00142            |
| Deliv. KMSI<br>No SPB<br>JO Number<br>Com Name<br>Com Model<br>Unit Model            | 2013-04-19<br>03/BAST/KRA-KMSI/IV/2013<br>Final Drive<br>17A-27-00142<br>D155A-6 |
| Deliv. KMSI<br>No SPB<br>JO Number<br>Com Name<br>Com Model<br>Unit Model<br>Unit SN | 2013-04-19<br>03/BAST/KRA-KMSI/IV/2013<br>Final Drive<br>17A-27-00142<br>D155A-6 |

5. Isi tanggal pada kolom *"Delivery"*, serta lengkapi data-data seperti *"Site"*, *"Customer"*, *"Condition" & "SPB No"*, kemudian klik Submit.

|                           |           |                        | Home [          | )atabase ASS        | View | ETR Datab           | ase ETR/KC                     | Hand Over Log Out                      |
|---------------------------|-----------|------------------------|-----------------|---------------------|------|---------------------|--------------------------------|----------------------------------------|
| ogin by : utod            |           |                        |                 |                     |      |                     |                                |                                        |
| Hand Ov                   | er Con    | nponent                |                 |                     |      |                     | About                          | Component                              |
| Search<br>© Pending R     | leceive © | EZ-KI<br>Pending Issue | © Complete      | All Submit          |      |                     | SN Comp<br>Receive<br>Delivery | EZ-K001230<br>2013-04-19<br>2013-05-06 |
| Component                 | Unit      | Delivery<br>KMSI       | Receive<br>UTOD | Delivery To<br>Site | Site | Status              | Site<br>Customer<br>Condition  | Bendili - Sangatta                     |
| EZ-K001230<br>Final Drive | D155A-6   | 2013-04-19             | 2013-04-19      | 0000-00-00          |      | Pending<br>Delivery | SPB No                         | 3200/UT-KRA2/0391/IV/2013              |
|                           |           | 1                      |                 |                     |      |                     | DelM<br>No SPB<br>JO Number    | 2013-04-19<br>03/BAST/KRA-KMSI/IV/2013 |
|                           |           |                        |                 |                     |      |                     | Com Name                       | Final Drive                            |
|                           |           |                        |                 |                     |      |                     | Unit Model<br>Unit SN          | D155A-6                                |

6. Jika proses *receiving* dan *delivery* dilakukan pada saat yang sama, penginputan data dapat dilakukan sekaligus.

### C. Monitoring Data Hand Over

Untuk memonitor keseluruhan data *hand over (receiving* dan *delivery)* atas komponen produksi KRA yang diterima dari KMSI dan dikirimkan ke job site.

1. Pilih menu Master Hand Over.

| jin by : utod          |             |               |              |             |                       |          |            |                          |
|------------------------|-------------|---------------|--------------|-------------|-----------------------|----------|------------|--------------------------|
| and Ov                 | ver Con     | nponent       |              |             |                       |          | About C    | component                |
| earch                  |             | EZ-K          | 001230       |             |                       |          | SN Comp    | E7-K001230               |
|                        |             |               |              |             |                       |          | Becelve    | 2013-04-19               |
| Pending F              | Receive 🔘 I | Pending Issue | 🔊 Complete 🧿 | All Submit  | ]                     |          | Delivery   | 2013-05-06               |
|                        | 1           |               |              |             | 1                     | 1        | Site       | Bendili - Sangatta       |
| omponent               | Unit        | Delivery      | Receive      | Delivery To | Site                  | Status   | Customer   | PAMA PERSADA NUSANT      |
|                        |             | KM 81         | UTOD         | Site        |                       |          | Condition  | GOOD                     |
|                        |             |               | -            |             |                       |          | SPB No     | 3200/UT-KRA2/0391/W/2013 |
| z-K001230<br>nal Drive | D155A-6     | 2013-04-19    | 2013-04-19   | 2013-05-06  | Bendill -<br>Sangatta | Complete | Sebmi      | ٤                        |
|                        |             |               |              |             |                       |          | Dely: KINS | 2013-04-19               |
|                        |             |               |              |             |                       |          | No SPR     | 03/BAST/KRA-KMSI/W/2013  |
|                        |             |               |              |             |                       |          | JO Number  | (                        |
|                        |             |               |              |             |                       |          | ConName    | Final Drive              |
|                        |             |               |              |             |                       |          | ComModel   | 17A-27-00142             |
|                        |             |               |              |             |                       |          | UnitNodel  | D155A-6                  |
|                        |             |               |              |             |                       |          | UnitSN     |                          |
|                        |             |               |              |             |                       |          | Ownership  | [ ·                      |
|                        |             |               |              |             |                       |          | Report     | fome                     |

Masukkan batasan periode pencarian data dengan mengisi kolom "Start" dan "Finish", serta memberi tanda (√) pada opsi Check If Use Periode dan klik Get Data.

| Database           | Hand Over UT OD          |
|--------------------|--------------------------|
| Start :            | 2013-01-01               |
| Finish :           | 2013-09-22               |
|                    | Check If Use Periode     |
| Search :           |                          |
| Get Data Back to H | and Over Export to Excel |

3. List data akan muncul sesuai periode yang diinginkan.

| Master                 | Hand Over - Mozilla | Firefox                          | the first line    |                      | -                          | adaption and             |                          |                         |                       | 100 March 100           |                                     |
|------------------------|---------------------|----------------------------------|-------------------|----------------------|----------------------------|--------------------------|--------------------------|-------------------------|-----------------------|-------------------------|-------------------------------------|
| <u>E</u> dit<br>Master | View Higtory Boo    | okmarks <u>I</u> ools <u>H</u> e | lp                | Surger Strength of   | Barry .                    |                          | -                        |                         |                       |                         |                                     |
| 0                      | www.kra.co.id/occ/m | aster ho_utod.php?a              | wal=2013-01-01&ak | hir=2013-09-228;filt | er= on&cari= &Submit=      | Get+Data                 |                          | 1                       | 7 ▼ C 8 - Ga          | ogle                    | P                                   |
| -                      |                     |                                  | 10                |                      | D                          |                          |                          |                         |                       |                         |                                     |
| Da                     | itabase             | e Hand                           | d Over            | 010                  | D                          |                          |                          |                         |                       |                         |                                     |
| tart                   |                     | : 2013-01-0                      | 11                |                      |                            |                          |                          |                         |                       |                         |                                     |
| inish                  |                     | : 2013-09-2                      | 2                 |                      |                            |                          |                          |                         |                       |                         |                                     |
|                        |                     | Check                            | If Use Periode    |                      |                            |                          |                          |                         |                       |                         |                                     |
| earc                   | h                   | ÷.                               |                   |                      |                            |                          |                          |                         |                       |                         |                                     |
| Get                    | Data Back to        | Hand Over                        | Export to Excel   |                      |                            |                          |                          |                         |                       |                         |                                     |
|                        | Door Door to        |                                  | Export to Exour   |                      |                            |                          |                          |                         |                       |                         |                                     |
|                        |                     |                                  |                   |                      |                            | Report                   |                          |                         |                       |                         |                                     |
| No                     | Comp Name           | SN Comp                          | Unit Model        | Unit SN              | Delivery Date<br>From KMSI | Receive Date<br>In UT_OD | Delivery Date<br>To Site | Receive Date<br>On Site | Lead Time<br>Delivery | Site                    | Customer                            |
| 1                      | TRAVEL<br>MOTOR     | EZ-K001748                       | PC1250SP-8R       | EXKM12020            | 2013-09-01                 | 2013-09-02               | 2013-09-03               | 2013-09-08              | 5                     | Senakin                 | BUKIT MAKMUR<br>MANDIRI UTAMA<br>PT |
| 2                      | Final Drive         | EZ-K001230                       | D155A-6           |                      | 2013-04-19                 | 2013-04-19               | 2013-05-06               | 2013-05-06              | 0                     | Bendili -<br>Sangatta   | PAMA PERSADA<br>NUSANTARA PT        |
| 3                      | Main Pump<br>No.2   | DZ-DNE5309                       | PC1250SP-8R       | -                    | 2013-04-04                 | 2013-04-04               | 2013-04-04               |                         |                       | Rantau -<br>Banjarmasin | ERA WAHANA<br>BUMIJAYA PT           |
| 4                      | Final Drive         | EZ-K001301                       | PC2000-8          |                      | 2013-02-14                 | 2013-02-14               | 2013-02-14               |                         |                       | Tanjung -<br>Adaro      | SAPTA INDRA<br>SEJATI PT            |
| 5                      | Transmission        | EZ-010284                        | WD600-3           |                      | 2013-02-07                 | 2013-02-07               | 2013-02-08               | 2013-07-09              | 151                   | Jayapura                | DHARMA HENWA                        |

4. Untuk mencari data yang lebih spesifik, ketikkan kata kunci pada kolom *"Search"*, kemudian klik **Get Data**. Hilangkan tanda (v) pada opsi **Check If Use Periode**.

| Database           | e Hand Over UT OD         |
|--------------------|---------------------------|
| Start :            | 2013-01-01                |
| Finish :           | 2013-09-22                |
|                    | Check If Use Periode      |
| Search :           | EZ-K001230                |
| Get Data Back to H | land Over Export to Excel |
| <u>.</u>           |                           |

Jika data tersebut dicari dengan periode waktu tertentu, pastikan data tanggal pada kolom *"Start"* dan *"Finish"* telah terisi sesuai periode, serta opsi Check If Use Periode telah diberi tanda (v).

| land Over - Mo<br>View Higtory<br>Hand Over | zilla Firefox<br><u>B</u> ookmarks <u>T</u> ools<br>+                                                            | Help                                                                                                    |                                                                                                    | and a linear                                                                                                    |                                                                                                    | -                                                                                                    | S                                                                                                    |                                                                                                    |                                                                                                    | <u> </u>                                                                                                    |
|---------------------------------------------|----------------------------------------------------------------------------------------------------|----------------------------------------------------------------------------------------------------|----------------------------------------------------------------------------------------------------|----------------------------------------------------------------------------------------------------|----------------------------------------------------------------------------------------------------|----------------------------------------------------------------------------------------------------|----------------------------------------------------------------------------------------------------|----------------------------------------------------------------------------------------------------|----------------------------------------------------------------------------------------------------|----------------------------------------------------------------------------------------------------|
| ww. <b>kra.co.id</b> /o                     | cc/master_ho_utod.ph                                                                                             | p?awal=2013-01-0                                                                                                    | 18cakhir=201                                                                                                    | 3-09-228:cari=EZ-K0012308                                                                                                    | Submit=Get+Data                                                                                                    |                                                                                                    | <b>1</b>                                                                                                    | 🔻 C 🔡 - Goog                                                                                                    | e                                                                                                    | ۹ 🎓                                                                                                    |
| taba                                        | ase Ha                                                                                                    | nd O                                                                                                    | ver                                                                                                    | UT OD                                                                                                    |                                                                                                    |                                                                                                    |                                                                                                    |                                                                                                    |                                                                                                    |                                                                                                    |
| h<br>Data B                                 | : 2013-4<br>: 2013-4<br>: Che<br>: EZ-K0<br>ack to Hand Ove                                                      | 01-01<br>09-22<br>eck If Use Pe<br>101230<br>r Export to                                                                                                    | riode<br>o Excel                                                                                                    |                                                                                                    |                                                                                                    |                                                                                                    |                                                                                                    |                                                                                                    |                                                                                                    |                                                                                                    |
|                                             |                                                                                                    |                                                                                                    |                                                                                                    |                                                                                                    | Repo                                                                                                    | ort                                                                                                    |                                                                                                    |                                                                                                    |                                                                                                    |                                                                                                    |
| Comp<br>Name                                | SN Comp                                                                                                    | Unit<br>Model                                                                                                    | Unit<br>SN                                                                                                    | Delivery Date<br>From KMSI                                                                                                    | Receive Date<br>In UT_OD                                                                                                    | Delivery Date<br>To Site                                                                                                    | Receive Date<br>On Site                                                                                                    | Lead Time<br>Delivery                                                                                                    | Site                                                                                                    | Customer                                                                                                    |
| Final<br>Drive                              | EZ-K001230                                                                                                    | D155A-6                                                                                                    |                                                                                                    | 2013-04-19                                                                                                    | 2013-04-19                                                                                                    | 2013-05-06                                                                                                    | 2013-05-06                                                                                                    | 0                                                                                                    | Bendili -<br>Sangatta                                                                                                    | PAMA PERSADA<br>NUSANTARA PT                                                                                                    |
| 1                                           |                                                                                                    | I                                                                                                    |                                                                                                    |                                                                                                    |                                                                                                    |                                                                                                    |                                                                                                    |                                                                                                    |                                                                                                    |                                                                                                    |
|                                             | and Over - Mo<br>View History<br>and Over<br>www.kra.co.id/o<br>tabo<br>Data B<br>Comp<br>Name<br>Final<br>Drive | land Over Modelle Frefox<br>Yew Higtory Bootmarks Tools<br>send Over 1<br>www.kax.co.id/occ/master_he_vited ph<br>Atabaase Haa<br>: 2013-<br>: 2013-<br>: 2014-<br>: 2014- | Aler Over Machine Freference<br>View Higtory Bockmarks Tools Help<br>Higtory Bockmarks Tools Help<br>And Over +<br>Attabase Hand Over<br>: 2013-01-01<br>: 2013-09-22<br>: Check If Use Pac<br>h : EZ-K001230<br>Data Back to Hand Over Export for<br>Name SN Comp Unit<br>Model<br>Final<br>Drive EZ-K001230<br>D155A-6 | tard Over Macilia Ferder.<br>Ver Higtory Bootmarks Tools Heip<br>stard Over *<br>Attachait occimates the tard Heip<br>start of the tard of the tard of the tard of the tard of the tard<br>tard of the tard of the tard of the tard of the tard of the tard<br>tard of the tard of the tard of tard of the tard of tard of | Ale Over Macilia Ferdex<br>View Higtory Bootmarks Tools Below<br>History Construction of the State of the State o | hard Over Marille Fredox<br>Were Higtory Beckmarks Tools Help<br>wave kace old occ/marter, be, utcal phy Tawak. 2013 -01 -01 | tave Over Machine Fredox<br>Yee Higtory Beolimark I Tools Help<br>and Over + tools Help<br>And Over + tools Hand Over LUT ODS<br>2013-01-01<br>2013-09-22<br>Check If Use Periode<br>b EZ-K001230<br>Data Back to Hand Over Export to Excel<br>Comp SN Comp Unit Model SN Pelivery Date From KMS1 Pin UT_OD Pelivery Date<br>Name EZ-K001230 D155A-6 · 2013-04-19 2013-04-19 2013-05-06 | the Over Marine Frefox<br>Were Higtory Beckmarks Tooks Belg<br>mar Over Marine South Delphanets 2013-01-01 Bakhim-2013-09-228 came 12-100122965 demate Get-Data<br>Tabbase Hand Over UT OD<br>2013-01-01<br>2013-09-22<br>Check If Use Periode<br>b EZ-K001230<br>Data<br>Back to Hand Over Export to Excel<br>Export to Excel<br>Comp SN Comp Unit<br>Name EZ-K001230 D155A-6 - 2013-04-19 2013-04-19 2013-05-06 2013-05-06 | hard Over Marille Fredox<br>Steen Higtory Beckmarks Tooks Belg<br>mar Over wavekace add occ/marter, but, uted phy fawak 2013-01-0128 came 127-001290654 what Get-Data<br>T 2013-01-01<br>2013-00-22<br>Check If Use Periode<br>h<br>Back to Hand Over Export to Excel<br>Data<br>Back to Hand Over Export to Excel<br>Ez-K001230<br>Data<br>SN Comp Unit<br>Model SN Delivery Date<br>From KMSI Receive Date<br>Divery Date<br>From KMSI Receive Date<br>In UT_OD<br>Dila-05-06 2013-05-06 0 | tard Ore<br>were kaac bit for der Mathin Tarole Help<br>were kaac bit for der Mathin Tarole Help<br>were kaac bit for der Mathin Tarole Help<br>were kaac bit for der Mathin Tarole Help<br>were kaac bit for der Mathin Tarole Help<br>E 2013-01-01<br>: 2013-05-06<br>i 2013-05-06<br>i 201 |

5. Untuk kembali ke halaman Hand Over Component, klik Back to Hand Over.

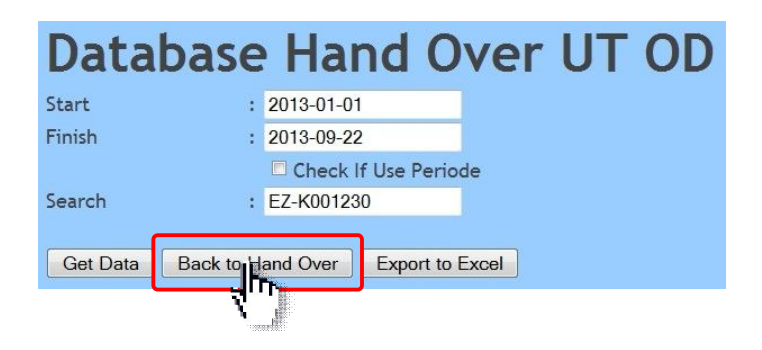

6. Untuk men-*download* data yang telah ditampilkan dari *Database Hand Over*, klik **Export to Excel**.

| PD.            | www.kra.co.id/occ/m                                              | aster ho utod pho?z                                                                         | nwal= 2013-01-018/ak                                | hir:: 2013-09-228;60      | ters on & caris & Submits                                                                                      | Get+Data                                                                                                    |                                                                                                    | ~                                                                 | 7 C N - G                       | oale                                                                             | Q                                                                                                    |
|----------------|------------------------------------------------------------------|---------------------------------------------------------------------------------------------|-----------------------------------------------------|---------------------------|----------------------------------------------------------------------------------------------------|----------------------------------------------------------------------------------------------------|----------------------------------------------------------------------------------------------------|-------------------------------------------------------------------|---------------------------------|----------------------------------------------------------------------------------|----------------------------------------------------------------------------------------------------|
|                | and the cost of the second                                       | and include propriet                                                                        |                                                     | 11-2020 00 2200m          |                                                                                                    |                                                                                                    |                                                                                                    |                                                                   |                                 | ogic                                                                             |                                                                                                    |
| )a             | tabase                                                           | e Hand                                                                                      | d Over                                              | UT O                      | D                                                                                                    |                                                                                                    |                                                                                                    |                                                                   |                                 |                                                                                  |                                                                                                    |
| art            |                                                                  | : 2013-01-0                                                                                 | )1                                                  |                           |                                                                                                    |                                                                                                    |                                                                                                    |                                                                   |                                 |                                                                                  |                                                                                                    |
| nish           |                                                                  | : 2013-09-2                                                                                 | 2                                                   |                           |                                                                                                    |                                                                                                    |                                                                                                    |                                                                   |                                 |                                                                                  |                                                                                                    |
|                |                                                                  | Check                                                                                       | If Use Periode                                      |                           |                                                                                                    |                                                                                                    |                                                                                                    |                                                                   |                                 |                                                                                  |                                                                                                    |
| ard            | h                                                                | 1                                                                                           |                                                     |                           |                                                                                                    |                                                                                                    |                                                                                                    |                                                                   |                                 |                                                                                  |                                                                                                    |
|                |                                                                  |                                                                                             |                                                     |                           |                                                                                                    |                                                                                                    |                                                                                                    |                                                                   |                                 |                                                                                  |                                                                                                    |
| Get            | Data Back to                                                     | Hand Over                                                                                   | Export to Excel                                     | l.                        |                                                                                                    |                                                                                                    |                                                                                                    |                                                                   |                                 |                                                                                  |                                                                                                    |
|                |                                                                  |                                                                                             |                                                     |                           |                                                                                                    |                                                                                                    |                                                                                                    |                                                                   |                                 |                                                                                  |                                                                                                    |
|                |                                                                  |                                                                                             |                                                     |                           |                                                                                                    | Report                                                                                                    |                                                                                                    |                                                                   |                                 |                                                                                  |                                                                                                    |
|                |                                                                  |                                                                                             | 101                                                 |                           |                                                                                                    |                                                                                                    |                                                                                                    |                                                                   |                                 |                                                                                  |                                                                                                    |
|                |                                                                  |                                                                                             | TOTAL DESCRIPTION                                   |                           | Delivery Date                                                                                                  | Receive Date                                                                                                 | Delivery Date                                                                                                | Receive Date                                                      | Lead Time                       |                                                                                  |                                                                                                    |
| lo             | Comp Name                                                        | SN Comp                                                                                     | Unit Model                                          | Unit SN                   | Delivery Date<br>From KMSI                                                                                     | Receive Date<br>In UT_OD                                                                                     | Delivery Date<br>To Site                                                                                     | Receive Date<br>On Site                                           | Lead Time<br>Delivery           | Site                                                                             | Customer                                                                                                    |
| 10             | Comp Name                                                        | SN Comp                                                                                     | Unit Model                                          | Unit SN                   | Delivery Date<br>From KMSI                                                                                     | Receive Date<br>In UT_OD                                                                                     | Delivery Date<br>To Site                                                                                     | Recei∨e Date<br>On Site                                           | Lead Time<br>Delivery           | Site                                                                             |                                                                                                    |
| lo             | Comp Name                                                        | SN Comp                                                                                     | Unit Model                                          | Unit SN<br>EXKM12020      | Delivery Date<br>From KMSI<br>2013-09-01                                                                       | Receive Date<br>In UT_OD                                                                                     | Delivery Date<br>To Site<br>2013-09-03                                                                       | Receive Date<br>On Site<br>2013-09-08                             | Lead Time<br>Delivery<br>5      | Site<br>Senakin                                                                  | Customer<br>BUKIT MAKMI<br>MANDIRI UTA                                                                                 |
| lo             | Comp Name                                                        | SN Comp<br>EZ-K001748                                                                       | Unit Model PC1250SP-8R                              | Unit SN<br>EXKM12020      | Delivery Date<br>From KMSI<br>2013-09-01                                                                       | Receive Date<br>In UT_OD<br>2013-09-02                                                                       | Delivery Date<br>To Site<br>2013-09-03                                                                       | Receive Date<br>On Site<br>2013-09-08                             | Lead Time<br>Delivery<br>5      | Site<br>Senakin                                                                  | Customer<br>BUKIT MAKMI<br>MANDIRI UTA<br>PT                                                                           |
| 10             | Comp Name<br>TRAVEL<br>MOTOR                                     | SN Comp<br>EZ-K001748                                                                       | Unit Model                                          | Unit SN<br>EXKM12020      | Delivery Date<br>From KMSI<br>2013-09-01                                                                       | Receive Date<br>In UT_OD                                                                                     | Delivery Date<br>To Site<br>2013-09-03                                                                       | Receive Date<br>On Site<br>2013-09-08                             | Lead Time<br>Delivery<br>5      | Site<br>Senakin                                                                  | Customer<br>BUKIT MAKMU<br>MANDIRI UTA<br>PT                                                                           |
| <b>10</b>      | Comp Name TRAVEL MOTOR Final Drive                               | SN Comp<br>EZ-K001748<br>EZ-K001230                                                         | Unit Model PC1250SP-8R D155A-6                      | Unit SN<br>EXKM12020      | Delivery Date<br>From KMSI           2013-09-01           2013-04-19                                           | Receive Date<br>In UT_OD           2013-09-02           2013-04-19                                           | Delivery Date           To Site           2013-09-03           2013-05-06                                    | Receive Date<br>On Site           2013-09-08           2013-05-06 | Lead Time<br>Delivery<br>5<br>0 | Site<br>Senakin<br>Bendili -<br>Sangatta                                         | Customer<br>BUKIT MAKMU<br>MANDIRI UTA<br>PT<br>PAMA PERSAD<br>NUSANTARA I                                             |
| <b>No</b><br>1 | Comp Name<br>TRAVEL<br>MOTOR<br>Final Drive                      | SN Comp<br>EZ-K001748<br>EZ-K001230                                                         | Unit Model PC1250SP-8R D155A-6                      | Unit SN<br>EXKM12020      | Delivery Date<br>From KMSI           2013-09-01           2013-04-19                                           | Receive Date<br>In UT_OD           2013-09-02           2013-04-19                                           | Delivery Date           To Site           2013-09-03           2013-05-06                                    | Receive Date<br>On Site           2013-09-08           2013-05-06 | Lead Time<br>Delivery<br>5      | Site<br>Senakin<br>Bendili -<br>Sangatta                                         | Customer       BUKIT MAKMU<br>MANDIRI UTAL<br>PT       PAMA PERSAD<br>NUSANTARA F                                      |
|                | Comp Name TRAVEL MOTOR Final Drive Main Pump                     | SN Comp           EZ-K001748           EZ-K001230           DZ-DNE5309                      | Unit Model<br>PC1250SP-8R<br>D155A-6<br>PC1250SP-8R | Unit SN<br>EXKM12020      | Delivery Date<br>From KMSI           2013-09-01           2013-04-19           2013-04-04                      | Receive Date<br>In UT_OD           2013-09-02           2013-04-19           2013-04-04                      | Delivery Date<br>To Site           2013-09-03           2013-05-06           2013-04-04                      | Receive Date<br>On Site           2013-09-08           2013-05-06 | Lead Time<br>Delivery<br>5<br>0 | Site<br>Senakin<br>Bendili -<br>Sangatta<br>Rantau -                             | Customer<br>BUKIT MAKMU<br>MANDIRI UTA<br>PT<br>PAMA PERSAD<br>NUSANTARA I<br>ERA WAHANA                               |
|                | Comp Name<br>TRAVEL<br>MOTOR<br>Final Drive<br>Main Pump<br>No.2 | SN Comp           EZ-K001748           EZ-K001230           DZ-DNE5309                      | Unit Model<br>PC1250SP-8R<br>D155A-6<br>PC1250SP-8R | Unit SN<br>EXKM12020<br>- | Delivery Date           From KMSI           2013-09-01           2013-04-19           2013-04-04               | Receive Date<br>In UT_OD           2013-09-02           2013-04-19           2013-04-04                      | Delivery Date<br>To Site           2013-09-03           2013-05-06           2013-04-04                      | Receive Date<br>On Site           2013-09-08           2013-05-06 | Lead Time<br>Delivery<br>5<br>0 | Site<br>Senakin<br>Bendili -<br>Sangatta<br>Rantau -<br>Banjarmasin              | Customer<br>BUKIT MAKMU<br>MANDIRI UTA<br>PT<br>PAMA PERSAD<br>NUSANTARA F<br>ERA WAHANA<br>BUMIJAYA PT                |
|                | Comp Name<br>TRAVEL<br>MOTOR<br>Final Drive<br>Main Pump<br>No.2 | SN Comp           EZ-K001748           EZ-K001230           DZ-DNE5309           EZ-K001201 | Unit Model PC1250SP-8R D155A-6 PC1250SP-8R PC2000.8 | Unit SN<br>EXKM12020      | Delivery Date<br>From KMSI           2013-09-01           2013-04-19           2013-04-04           2013-04-04 | Receive Date<br>In UT_OD           2013-09-02           2013-04-19           2013-04-04           2013-02-14 | Delivery Date<br>To Site           2013-09-03           2013-05-06           2013-04-04           2013-02-14 | Receive Date<br>On Site           2013-09-08           2013-05-06 | Lead Time<br>Delivery<br>5<br>0 | Site<br>Senakin<br>Bendili -<br>Sangatta<br>Rantau -<br>Banjarmasin<br>Tanjung - | Customer<br>BUKIT MAKMI<br>MANDIRI UTA<br>PT<br>PAMA PERSAD<br>NUSANTARA I<br>ERA WAHANA<br>BUMIJAYA PT<br>SAPTA INDRA |

7. Contoh hasil *download* data dari *Database Hand Over* dalam bentuk file *Microsoft Excel.* 

| 0                          | 1           | - m - m - m                                                                                  | 3) =                                                                            |                                                                   | -                                                |                                                 | -                                               | CyQpBY                                               | Pi.xls.part.                           | xls [Read-Only] -                                                      | Microsoft     | Excel                                                      |                                                    |                                                                                     |                                                                                                    |
|----------------------------|-------------|----------------------------------------------------------------------------------------------|---------------------------------------------------------------------------------|-------------------------------------------------------------------|--------------------------------------------------|-------------------------------------------------|-------------------------------------------------|------------------------------------------------------|----------------------------------------|------------------------------------------------------------------------|---------------|------------------------------------------------------------|----------------------------------------------------|-------------------------------------------------------------------------------------|----------------------------------------------------------------------------------------------------|
|                            | y           | Home Inser                                                                                   | t Page La                                                                       | out Fo                                                            | rmulas Data                                      | Review                                          | View                                            | Developer                                            | Acrobat                                |                                                                        |               |                                                            |                                                    |                                                                                     | 0 - ° X                                                                                                    |
| No                         | rma         | Page Page Brea<br>Layout Preview<br>Workbook                                                 | k Custom<br>Views So<br>Views                                                   | Full rreen                                                        | Ruler V<br>Gridlines V<br>Message Bar<br>Show/Hi | Formula Bar<br>Headings                         | Q<br>Zoom 1                                     | 200% Zoom to<br>Selection<br>Zoom                    | New<br>Window                          | Arrange Freeze<br>All Panes *                                          | Split<br>Hide | Uiew Side by<br>교는 Synchronous<br>관금 Reset Windo<br>Window | Side<br>Scrolling<br>w Position<br>Save<br>Workspa | Switch<br>ce Windows - Macro                                                        | 233                                                                                                    |
|                            |             | B37                                                                                          | • (0                                                                            | Jx.                                                               |                                                  |                                                 |                                                 |                                                      |                                        |                                                                        |               |                                                            |                                                    |                                                                                     | ¥                                                                                                    |
|                            | A           | В                                                                                            | С                                                                               | D                                                                 | Ε                                                |                                                 | F                                               | G                                                    |                                        | н                                                                      |               |                                                            | 1                                                  | K                                                                                   | L                                                                                                    |
| 1                          |             |                                                                                              |                                                                                 |                                                                   |                                                  |                                                 |                                                 |                                                      |                                        |                                                                        | Re            | port                                                       |                                                    |                                                                                     |                                                                                                    |
| 2                          | No          | Comp Name                                                                                    | SN Comp                                                                         | Unit Mod                                                          | del Unit SN                                      | Delivery Dat                                    | e From KMS                                      | Receive Date                                         | In UT_OD                               | Delivery Date T                                                        | o Site Rea    | ceive Date On Site                                         | Lead Time Delivery                                 | Site                                                                                | Customer                                                                                                    |
| 3<br>4<br>5<br>6<br>7<br>8 | 1 1 1 1 1 1 | ETRAVEL MOTOR<br>Final Drive<br>Main Pump No.2<br>Final Drive<br>Transmission<br>Final Drive | EZ-K001748<br>EZ-K001230<br>DZ-DNE5309<br>EZ-K001301<br>EZ-010284<br>EZ-K001225 | PC1250SP<br>D155A-6<br>PC1250SP<br>PC2000-8<br>WD600-3<br>HM400-1 | - EXKM1202<br><br><br>-                          | 9/1/<br>4/19,<br>4/4/<br>2/14,<br>2/7/<br>2/13, | 2013<br>/2013<br>2013<br>/2013<br>2013<br>/2013 | 9/2/2<br>4/19/2<br>4/4/2<br>2/14/2<br>2/7/2<br>2/7/2 | 013<br>013<br>013<br>013<br>013<br>013 | 9/3/2013<br>5/6/2013<br>4/4/2013<br>2/14/2013<br>2/8/2013<br>0000-00-0 | 3             | 9/8/2013<br>5/6/2013<br>7/9/2013                           | 5<br>0<br>151                                      | Senakin<br>Bendili - Sangatta<br>Rantau - Banjarmasi<br>Tanjung - Adaro<br>Jayapura | BUKIT MAKMUR MANDIRI UTAMA PT<br>PAMA PERSADA NUSANTARA PT<br>In ERA WAHANA BUMIJAYA PT<br>SAPTA INDRA SEJATI PT<br>DHARMA HENWA PT |
| 9                          |             |                                                                                              |                                                                                 |                                                                   |                                                  |                                                 |                                                 |                                                      |                                        |                                                                        |               |                                                            |                                                    |                                                                                     |                                                                                                    |
| 10                         |             |                                                                                              |                                                                                 |                                                                   |                                                  |                                                 |                                                 |                                                      |                                        |                                                                        |               |                                                            |                                                    |                                                                                     |                                                                                                    |
| 11                         |             |                                                                                              |                                                                                 |                                                                   |                                                  |                                                 |                                                 |                                                      |                                        |                                                                        |               |                                                            |                                                    |                                                                                     |                                                                                                    |
| 12                         |             |                                                                                              |                                                                                 |                                                                   |                                                  |                                                 |                                                 |                                                      |                                        |                                                                        |               |                                                            |                                                    |                                                                                     |                                                                                                    |
| 13                         |             |                                                                                              |                                                                                 |                                                                   |                                                  |                                                 |                                                 |                                                      |                                        |                                                                        |               |                                                            |                                                    |                                                                                     |                                                                                                    |
| 15                         |             |                                                                                              |                                                                                 |                                                                   |                                                  |                                                 |                                                 |                                                      |                                        |                                                                        |               |                                                            |                                                    |                                                                                     |                                                                                                    |
| 16                         |             |                                                                                              |                                                                                 |                                                                   |                                                  |                                                 |                                                 |                                                      |                                        |                                                                        |               |                                                            |                                                    |                                                                                     | -                                                                                                    |
| 17                         |             |                                                                                              |                                                                                 |                                                                   |                                                  |                                                 |                                                 |                                                      |                                        |                                                                        |               |                                                            |                                                    |                                                                                     |                                                                                                    |
| 18                         |             |                                                                                              |                                                                                 |                                                                   |                                                  |                                                 |                                                 |                                                      |                                        |                                                                        |               |                                                            |                                                    |                                                                                     |                                                                                                    |
| 19                         |             |                                                                                              |                                                                                 |                                                                   |                                                  |                                                 |                                                 |                                                      |                                        |                                                                        |               |                                                            |                                                    |                                                                                     |                                                                                                    |
| 20                         |             |                                                                                              |                                                                                 |                                                                   |                                                  |                                                 |                                                 |                                                      |                                        |                                                                        |               |                                                            |                                                    |                                                                                     |                                                                                                    |
| 21                         |             |                                                                                              |                                                                                 |                                                                   |                                                  |                                                 |                                                 |                                                      |                                        |                                                                        |               |                                                            |                                                    |                                                                                     |                                                                                                    |
| 22                         |             |                                                                                              |                                                                                 |                                                                   |                                                  |                                                 |                                                 |                                                      |                                        |                                                                        |               |                                                            |                                                    |                                                                                     |                                                                                                    |
| 23                         |             |                                                                                              |                                                                                 |                                                                   |                                                  |                                                 |                                                 |                                                      |                                        |                                                                        |               |                                                            |                                                    |                                                                                     |                                                                                                    |
| 24                         |             |                                                                                              |                                                                                 |                                                                   |                                                  |                                                 |                                                 |                                                      |                                        |                                                                        |               |                                                            |                                                    |                                                                                     |                                                                                                    |
| 26                         |             |                                                                                              |                                                                                 |                                                                   |                                                  |                                                 |                                                 |                                                      |                                        |                                                                        |               |                                                            |                                                    |                                                                                     |                                                                                                    |
| 27                         |             |                                                                                              |                                                                                 |                                                                   |                                                  |                                                 |                                                 |                                                      |                                        |                                                                        |               |                                                            |                                                    |                                                                                     |                                                                                                    |
| 28                         |             |                                                                                              |                                                                                 |                                                                   |                                                  |                                                 |                                                 |                                                      |                                        |                                                                        |               |                                                            |                                                    |                                                                                     |                                                                                                    |
| 29                         |             |                                                                                              |                                                                                 |                                                                   |                                                  |                                                 |                                                 |                                                      |                                        |                                                                        |               |                                                            |                                                    |                                                                                     |                                                                                                    |
| 30                         |             |                                                                                              |                                                                                 |                                                                   |                                                  |                                                 |                                                 |                                                      |                                        |                                                                        |               |                                                            |                                                    |                                                                                     | 5                                                                                                    |
| 14                         | • •         | H W3C Examp                                                                                  | le Table 🥂                                                                      | 1                                                                 |                                                  |                                                 |                                                 |                                                      |                                        |                                                                        |               | 14                                                         |                                                    |                                                                                     | ×1                                                                                                    |
| Rea                        | dv          | 27                                                                                           |                                                                                 |                                                                   |                                                  |                                                 |                                                 |                                                      |                                        |                                                                        |               |                                                            |                                                    |                                                                                     | - · · · · · · · · · · · · · · · · · · ·                                                                                             |

## **III. MONITORING DATA ASS**

Untuk memonitor data installation dan data maintenance yang diinputkan dari jobsite.

1. Pilih menu Database ASS pada toolbar.

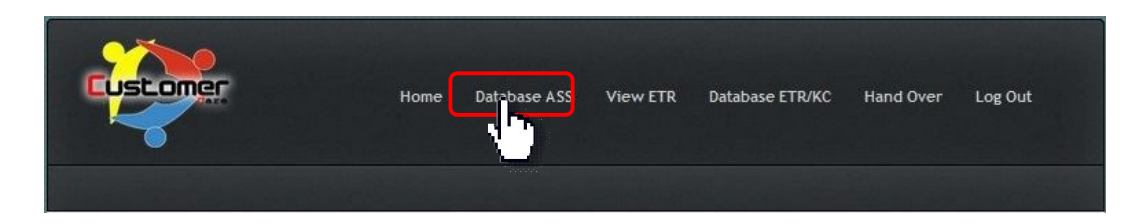

2. Masukkan batasan periode pencarian data dengan mengisi kolom *"Start"* dan *"Finish"*, serta memberi tanda (V) pada opsi Check If Use Periode dan klik Get Data.

| Start             | :     | 2013-01-01                   |
|-------------------|-------|------------------------------|
| Finish            | :     | 2013-09-22                   |
|                   |       | Check If Use Periode         |
| Search            | :     |                              |
| Ge <u>t D</u> ata | a) [[ | Back to Home Export to Excel |

3. List data akan muncul sesuai periode yang diinginkan.

| Master                          | Installation - Mozilla                     | irefox                                | and the second second |                |                   |                 |            |                |                                 |                              |                         |                 | le le       | - 0 -     | 3  |
|---------------------------------|--------------------------------------------|---------------------------------------|-----------------------|----------------|-------------------|-----------------|------------|----------------|---------------------------------|------------------------------|-------------------------|-----------------|-------------|-----------|----|
| Master                          | View History Boo                           | kmarks <u>lools</u> <u>+</u>          | leip                  |                | -                 |                 |            | -              |                                 |                              |                         |                 |             |           |    |
| F @                             | www. <b>kra.co.id</b> /occ/m               | aster_install.php?av                  | wal=2013-01-01&akh    | ir=2013-09-2   | 28dilter=on&cari  | = &Submit= Get+ | Data       |                |                                 | 合。                           | C 8 - Go                | igle            |             | ٩         | 1  |
| Da<br>Start<br>Finish<br>Search | 2013-0<br>2013-0<br>2013-05<br>V Cher      | ASS<br>-01<br>-22<br>ck If Use Period | e                     |                |                   |                 |            |                |                                 |                              |                         |                 |             |           |    |
| Get<br>Attac<br>No              | Data Back to He<br>thment For SN Com<br>Ty | p:<br>p:                              | o Excel               | Descript       |                   |                 | Rei        | mark           |                                 |                              | Filename                |                 |             |           |    |
| No                              | SN Comp                                    | Job<br>Number                         | Comp Name             | Comp<br>Status | Comp<br>Condition | Unit SN         | Unit Model | SMR<br>Install | Customer                        | Update<br>Installation<br>By | Receive<br>Comp<br>Date | Plan<br>Install | Act Install | Plan Pl_  | 1  |
| 1                               | FT-DZT50064                                | 2100010890                            | MAIN PUMP 1           |                | GOOD              | 20203           | PC1250SP-7 | 35,893         | PT Rahman<br>Abdi Jaya          |                              |                         |                 | 2013-01-02  | 2013-03-0 | )3 |
| 2                               | KX-500957                                  | 2410001516                            | ENGINE                |                | GOOD              | 7645            | HD785-7    | 23,729         | PT Pama<br>Persada<br>Nusantara |                              |                         |                 | 2013-01-02  | 2013-03-0 | )3 |
| 3                               | KX-K0001001                                | 2410001578                            | AXLE                  |                | GOOD              | 7645            | HD785-7    | 23,729         | PT Pama<br>Persada<br>Nusantara |                              |                         |                 | 2013-01-02  | 2013-03-0 | )3 |
| 4                               | KX-100948.KX-<br>100948                    | 2410001594                            | TRANSMISSI            |                | GOOD              | 7645            | HD785-7    | 23,729         | PT Pama<br>Persada              |                              |                         |                 | 2013-01-02  | 2013-03-0 | )3 |

4. Untuk mencari data yang lebih spesifik, ketikkan kata kunci pada kolom *"Search"*, kemudian klik **Get Data**. Hilangkan tanda (v) pada opsi **Check If Use Periode**.

| Dat    | ab | ase AS       | S              |
|--------|----|--------------|----------------|
| Start  | :  | 2013-01-01   |                |
| Finish | :  | 2013-09-22   |                |
|        |    | Check If Use | Periode        |
| Search | :  | EZ-K001230   |                |
| Get Da | ta | Back to Home | Export to Exce |
| 1      |    |              |                |

Jika data tersebut dicari dengan periode waktu tertentu, pastikan data tanggal pada kolom *"Start"* dan *"Finish"* telah terisi sesuai periode, serta opsi Check If Use Periode telah diberi tanda (v).

5. Untuk pencarian data tunggal, akan muncul informasi tambahan mengenai *attachment* (jika ada) atas proses instalasi dan *periodic inspection* dari komponen yang ditampilkan pada list *Database ASS*.

Untuk melihat atau men-*download* data *attachment* tersebut dapat dilakukan dengan memilih (klik) data pada list *Filename*.

| Maste<br><u>File</u> Ed | er Installation - Mo<br>t ⊻iew History | zilla Firefox<br>Bookmarks Tools | Help           |                |                    | _          |                    |                |                                    |               |                         |              |             |            | - C - X    |
|-------------------------|----------------------------------------|----------------------------------|----------------|----------------|--------------------|------------|--------------------|----------------|------------------------------------|---------------|-------------------------|--------------|-------------|------------|------------|
| [] Mast                 | er Installation                        |                                  | +              | - Darithe      | - Sport - Fallings |            | Real Property lies |                |                                    |               |                         |              |             |            | _          |
| (+)                     | ) www.kra.co.id/o                      | cc/master_install.phj            | p?awal=201     | 3-01-01&akh    | ir=2013-09-228cc   | ari=EZ-K0  | 01230&Submit       | =Get+Data      |                                    |               |                         | ☆ ₹ C 8.     | Google      |            | ۹ م        |
| Da                      | tabas                                  | se ASS                           |                |                |                    |            |                    |                |                                    |               |                         |              |             |            |            |
| Start                   | : 201                                  | 3-01-01                          |                |                |                    |            |                    |                |                                    |               |                         |              |             |            |            |
| Finish                  | : 201                                  | 3-09-22                          | _              |                |                    |            |                    |                |                                    |               |                         |              |             |            |            |
|                         |                                        | Check If Use Per                 | iode           |                |                    |            |                    |                |                                    |               |                         |              |             |            |            |
| Search                  | n : EZ-                                | K001230                          |                |                |                    |            |                    |                |                                    |               |                         |              |             |            |            |
|                         |                                        |                                  |                |                |                    |            |                    |                |                                    |               |                         |              |             |            |            |
| Get                     | Data Back                              | to Home E                        | port to E      | xcel           |                    |            |                    |                |                                    |               |                         |              |             |            |            |
|                         |                                        |                                  |                |                |                    |            |                    |                |                                    |               |                         |              |             |            |            |
| ( Internet              | hannant East Chi                       | Correct Mill Month               |                |                |                    |            |                    |                |                                    |               |                         | _            | _           | _          | _          |
| Attac                   | nment For SN                           | Comp : 22-800                    |                |                |                    |            |                    |                |                                    |               |                         |              |             |            |            |
| NO                      | Туре                                   |                                  | Descrip        | (              | _                  | Ker        | nark               | _              | Filenar                            | me            |                         | _            | _           | _          | _          |
| 1                       | ir                                     |                                  | Report         |                |                    | IR         |                    |                | Trial II                           | R DZ1072.pdf  | 1 - E                   |              |             |            |            |
| 2                       | pi_1                                   |                                  | Report         |                |                    | PI 1       | 000                |                | Trial P                            | 1 000 DZ1072. | .pdf                    |              |             |            |            |
| -                       |                                        |                                  |                |                |                    | _          |                    |                |                                    | 107 -         |                         |              |             |            |            |
| No                      | SN Comp                                | Job<br>Number                    | Comp<br>Name   | Comp<br>Status | Comp<br>Condition  | Unit<br>SN | Unit<br>Model      | SMR<br>Install | Customer                           | By            | Receive<br>Comp<br>Date | Plan Install | Act Install | Plan Pl_1  | Act PI_1   |
| 1                       | EZ-K001230                             | 2410001940                       | Final<br>Drive | RFU            | GOOD               |            | D155A-6            | 18110          | PAMA<br>PERSADA<br>NUSANTARA<br>PT | ut-bendili    | 2013-05-06              | 2013-05-13   | 2013-05-06  | 2013-07-05 | 2013-07-07 |
|                         |                                        |                                  |                |                |                    |            |                    |                |                                    |               |                         |              |             |            |            |

6. Untuk men-*download* data yang telah ditampilkan dari *Database ASS*, klik **Export to Excel**.

|                   | View History Boo                                   | kmarks <u>T</u> ools <u>H</u>                           | lelp                                       |                |                                           |                                  |                                                |                                              |                                                                                                    | -                            |                         | -               |                                                       |                                                     |
|-------------------|----------------------------------------------------|---------------------------------------------------------|--------------------------------------------|----------------|-------------------------------------------|----------------------------------|------------------------------------------------|----------------------------------------------|----------------------------------------------------------------------------------------------------|------------------------------|-------------------------|-----------------|-------------------------------------------------------|-----------------------------------------------------|
| Maste             | r Installation                                     | +                                                       | Includes The Observe                       |                | and the state                             |                                  | - CONTRACTOR OF STREET, STREET, ST. OK         |                                              |                                                                                                    |                              | *                       |                 |                                                       | _                                                   |
| .)@               | www.kra.co.id/occ/mi                               | aster_install.php?av                                    | val=2013-01-01&akh                         | iir=2013-09-2  | 28/filter=on8/cari                        | = &Submit=Get+                   | Data                                           |                                              |                                                                                                    | ☆ ▽                          | C" 🔡 - Goo              | ogle            |                                                       | P 1                                                 |
| Da                | tabase                                             | ASS                                                     |                                            |                |                                           |                                  |                                                |                                              |                                                                                                    |                              |                         |                 |                                                       |                                                     |
| Finish            | 2013-0                                             | 1-01                                                    |                                            |                |                                           |                                  |                                                |                                              |                                                                                                    |                              |                         |                 |                                                       |                                                     |
| 111131            | . 2015 0.5                                         | ck If Use Period                                        | e                                          |                |                                           |                                  |                                                |                                              |                                                                                                    |                              |                         |                 |                                                       |                                                     |
| earc              | h :                                                |                                                         |                                            |                |                                           |                                  |                                                |                                              |                                                                                                    |                              |                         |                 |                                                       |                                                     |
|                   |                                                    |                                                         |                                            |                |                                           |                                  |                                                |                                              |                                                                                                    |                              |                         |                 |                                                       |                                                     |
| Get               | Data Back to Ho                                    | ome Export to                                           | Excel                                      |                |                                           |                                  |                                                |                                              |                                                                                                    |                              |                         |                 |                                                       |                                                     |
|                   |                                                    |                                                         |                                            |                |                                           |                                  |                                                |                                              |                                                                                                    |                              |                         |                 |                                                       |                                                     |
|                   |                                                    |                                                         | • •                                        |                |                                           |                                  |                                                |                                              |                                                                                                    |                              |                         |                 |                                                       | _                                                   |
| Atta              | chment For SN Com                                  | p:                                                      |                                            |                |                                           |                                  |                                                |                                              |                                                                                                    |                              |                         |                 |                                                       |                                                     |
| No                | Tv                                                 |                                                         |                                            |                |                                           |                                  |                                                |                                              |                                                                                                    |                              |                         |                 |                                                       |                                                     |
|                   |                                                    | pe :                                                    | l                                          | Descript       |                                           |                                  | Rei                                            | nark                                         |                                                                                                    |                              | Filename                |                 |                                                       |                                                     |
|                   |                                                    | pe                                                      |                                            | Descript       |                                           |                                  | Rei                                            | nark                                         |                                                                                                    |                              | Filename                |                 |                                                       |                                                     |
| No                | SN Comp                                            | Job<br>Number                                           | Comp Name                                  | Comp<br>Status | Comp<br>Condition                         | Unit SN                          | Rer<br>Unit Model                              | SMR<br>Install                               | Customer                                                                                                 | Update<br>Installation<br>By | Receive<br>Comp<br>Date | Plan<br>Install | Act Install                                           | Plan Pl_1                                           |
| No<br>1           | SN Comp<br>FT-DZT50064                             | Job<br>Number<br>2100010890                             | Comp Name<br>MAIN PUMP 1                   | Comp<br>Status | Comp<br>Condition<br>GOOD                 | Unit 5N<br>20203                 | Unit Model PC1250SP-7                          | SMR<br>Install<br>35,893                     | Customer<br>PT Rahman<br>Abdi Jaya                                                                       | Update<br>Installation<br>By | Receive<br>Comp<br>Date | Plan<br>Install | Act Install<br>2013-01-02                             | Plan Pl_1<br>2013-03-03                             |
| No<br>1<br>2      | SN Comp<br>FT-DZT50064<br>KX-500957                | Job<br>Number<br>2100010890<br>2410001516               | Comp Name<br>MAIN PUMP 1<br>ENGINE         | Comp<br>Status | Comp<br>Condition<br>GOOD<br>GOOD         | Unit 5N<br>20203<br>7645         | Unit Model<br>PC1250SP-7<br>HD785-7            | SMR<br>Install<br>35,893<br>23,729           | Customer<br>PT Rahman<br>Abdi Jaya<br>PT Pama<br>Persada<br>Nusantara                                    | Update<br>Installation<br>By | Receive<br>Comp<br>Date | Plan<br>Install | Act Install<br>2013-01-02<br>2013-01-02               | Plan Pl_1<br>2013-03-0<br>2013-03-0                 |
| No<br>1<br>2<br>3 | SN Comp<br>FT-DZT50064<br>KX-500957<br>KX-K0001001 | Job<br>Number<br>2100010890<br>2410001516<br>2410001578 | Comp Name<br>MAIN PUMP 1<br>ENGINE<br>AXLE | Comp<br>Status | Comp<br>Condition<br>GOOD<br>GOOD<br>GOOD | Unit SN<br>20203<br>7645<br>7645 | Unit Model<br>PC1250SP-7<br>HD785-7<br>HD785-7 | SMR<br>Install<br>35,893<br>23,729<br>23,729 | Customer<br>PT Rahman<br>Abdi Jaya<br>PT Pama<br>Persada<br>Nusantara<br>PT Pama<br>Persada<br>Nusantara | Update<br>Installation<br>By | Receive<br>Comp<br>Date | Plan<br>Install | Act Install<br>2013-01-02<br>2013-01-02<br>2013-01-02 | Plan Pl_1<br>2013-03-0:<br>2013-03-0:<br>2013-03-0: |

7. Contoh hasil download data dari Database ASS dalam bentuk file Microsoft Excel.

| 0   |              | <b>1)</b> · (4 · (2)) =                                | E                 | 1000                              |                                    | -                 |           | Ahq                 | QtYAm.xls.par       | t.xls [Read+         | Only] - Microsoft      | Excel                                       |                                                   |                   |                     |                  | - C - X                 |
|-----|--------------|--------------------------------------------------------|-------------------|-----------------------------------|------------------------------------|-------------------|-----------|---------------------|---------------------|----------------------|------------------------|---------------------------------------------|---------------------------------------------------|-------------------|---------------------|------------------|-------------------------|
| E   |              | iome Insert Page L                                     | ayout             | Formulas                          | Data                               | Review            | View      | Developer           | Acrobat             |                      |                        |                                             |                                                   |                   |                     |                  | 0 - 0                   |
| No  | rmal P<br>La | age Page Break<br>yout Preview Views<br>Workbook Views | Full<br>Screen    | Ruter     Gridlines     Message t | V Form<br>V Hea<br>Bar<br>how/Hide | nula Bar<br>dings | Q<br>Zoom | 100% Zoom<br>Select | to<br>New<br>Window | Arrange F<br>v All P | reeze<br>anes - Unhide | Uiew S<br>⊥‡ Synchr<br>⊥⊉ Reset 1<br>Window | Side by Side<br>ronous Scrollin<br>Window Positic | Save<br>Workspace | Switch<br>Windows • | Macros<br>Macros |                         |
|     | 1            | .16 • (*                                               | $f_{\mathcal{R}}$ |                                   |                                    |                   |           |                     |                     |                      |                        |                                             |                                                   |                   |                     |                  |                         |
|     | A            | В                                                      |                   | С                                 |                                    | D                 |           | E                   |                     |                      | F                      |                                             | G                                                 | Н                 | 1                   |                  | J                       |
| 1   | No           | SN Comp                                                | Ja                | b Number                          | Comp                               | Name              |           | Comp Statu          | IS                  | Com                  | Condition              |                                             | Unit SN                                           | Unit Model        | SMR Insta           | 1                | Customer                |
| 2   | 1            | FT-DZT50064                                            | 2                 | 100010890 N                       | AIN PUM                            | P1                |           |                     | GOOD                |                      |                        |                                             | 20203                                             | PC1250SP-7        | 35,89               | 3 PT Ra          | ahman Abdi Jaya         |
| 3   | 21           | KX-500957                                              | 2                 | 410001516 E                       | NGINE                              |                   |           |                     | GOOD                |                      |                        |                                             | 7645                                              | HD785-7           | 23,72               | 9 PT Pa          | ama Persada Nusantara   |
| 4   | 31           | KX-K0001001                                            | 2                 | 410001578 A                       | XLE                                |                   |           |                     | GOOD                |                      |                        |                                             | 7645                                              | HD785-7           | 23,72               | 9 PT Pa          | ama Persada Nusantara   |
| 5   | 4            | KX-100948.KX-100948                                    | 2                 | 410001594 T                       | RANSMISS                           | 51                |           |                     | GOOD                |                      |                        |                                             | 7645                                              | HD785-7           | 23,72               | 9 PT Pa          | ama Persada Nusantara   |
| 6   | 51           | KX-K000660                                             | 2                 | 410001089 F                       | INAL DRIV                          | E LH              |           |                     | GOOD                |                      |                        |                                             | J1008                                             | PC1250SP-8P       | 12,05               | D PT U           | nited Tractors Tbk      |
| 7   | 61           | KX-K000280                                             | 2                 | 410000502 0                       | DIFFERENT                          | IAL               |           |                     | GOOD                |                      |                        |                                             | J20261                                            | HD465-7R          | 19,18               | 9 PT Sa          | ipta Indra Sejati       |
| 8   | 71           | LS-312328                                              | 2                 | 410001582 E                       | NGINE                              |                   |           |                     | GOOD                |                      |                        |                                             | 7536                                              | HD465-7           | 3,02                | B PT Ki          | tadin Tandung Mayang    |
| 9   | 8            | KX-30700                                               | 2                 | 410001460 E                       | NGINE                              |                   |           |                     | GOOD                |                      |                        |                                             | 12422                                             | GD825A-2          | 25,63               | 4 PT Pa          | ama Persada Nusantara   |
| 10  | 91           | KX-610264                                              | 2                 | 410001628 E                       | NGINE                              |                   |           |                     | GOOD                |                      |                        |                                             | 15272                                             | HD465-7R          | 14,89               | B PT TF          | RIMEGA UTAMA CORPORINDO |
| 11  | 10           | KX-100753.KX-100752                                    | 2                 | 410000767 T                       | RANSMISS                           | SION              |           |                     | GOOD                |                      |                        |                                             | 17591                                             | HD785-7           | 22,36               | 6 PT Pa          | ama Persada Nusantara   |
| 12  | 11           | KX-501298                                              | 2                 | 410001418 E                       | NGINE                              |                   |           |                     | GOOD                |                      |                        |                                             | 7591                                              | HD785-7           | 22,36               | 6 PT Pa          | ama Persada Nusantara   |
| 13  | 12           | KX-33158                                               | 2                 | 410001764 E                       | NGINE                              |                   |           |                     | GOOD                |                      |                        |                                             | 12202                                             | GD825A-2          | 30,71               | B PT Pa          | ama Persada Nusantara   |
| 14  | 13           | KX-33518                                               | 2                 | 410001764 E                       | NGINE                              |                   |           |                     | GOOD                |                      |                        |                                             | 12202                                             | GD825A-2          | 30,71               | B PT Pa          | ama Persada Nusantara   |
| 15  | 14           | KX-161109.KX-161112                                    | 2                 | 410001053 P                       | OWER MO                            | ODULE             |           |                     | GOOD                |                      |                        |                                             | 85091                                             | D155A-6           | 12,51               | 1 PT RI          | UNG MITRA LESTARI       |
| 16  | 15           | 10360                                                  | В                 | RAND NEW A                        | XLE ASSY                           |                   |           |                     | GOOD                |                      |                        |                                             | A30071                                            | HD1500-7          | 21,54               | 6 PT Pa          | ama Persada Nusantara   |
| 17  | 16           | LS-312562                                              | 2                 | 100011627 E                       | NGINE                              |                   |           |                     | UNIT RE             | ADY FOR              | USE                    |                                             | 19115                                             | D375A-5           | 21,37               | 6 PT Ka          | altim Prima Coal        |
| 18  | 17           | KX-K000451                                             | 2                 | 410000755 F                       | INAL DRIV                          | /E                |           |                     | GOOD                |                      |                        |                                             | 1779                                              | HM400-1           | 28,80               | 9 PT Ur          | nited Tractors Tbk      |
| 19  | 18           | KX-K001126                                             | 2                 | 410001614 F                       | INAL DRIV                          | E LH              |           |                     | GOOD                |                      |                        |                                             | KX-7644                                           | HD785-7           | 26,75               | 4 PT Pa          | ama Persada Nusantara   |
| 20  | 19           | KX-FDC17083                                            | 2                 | 410001614 F                       | INAL DRIV                          | E RH              |           |                     | GOOD                |                      |                        |                                             | KX-7644                                           | HD785-7           | 26,75               | 4 PT Pa          | ama Persada Nusantara   |
| 21  | 20           | KX-K000876                                             | 2                 | 410001387 F                       | INAL DRIV                          | /E RH             |           |                     | GOOD                |                      |                        |                                             | 20138                                             | PC2000-8          | 25,88               | 2 PT Pa          | ama Persada Nusantara   |
| 22  | 21           | KX-K000151                                             | 2                 | 410000291 F                       | INAL DRIV                          | /E                |           |                     | GOOD                |                      |                        |                                             | 1779                                              | HM400-1           | 28,80               | 9 PT Pa          | ama Persada Nusantara   |
| 23  | 22           | LS-N21310809                                           | 2                 | 410000757 F                       | INAL DRIV                          | /E                |           |                     | GOOD                |                      |                        |                                             | 1779                                              | HM400-1           | 28,80               | 9 PT Pa          | ama Persada Nusantara   |
| 24  | 23           | KX-101361.KX-101361                                    | 2                 | 410001051 T                       | ORQFLOV                            | V ASSY            |           |                     | GOOD                |                      |                        |                                             | 1779                                              | HM400-1           | 28,80               | 9 PT Pa          | ama Persada Nusantara   |
| 25  | 24           | KX-K000939                                             | 2                 | 2410001483 F                      | INAL DRIV                          | /E LH             |           |                     | GOOD                |                      |                        |                                             | 20198                                             | PC2000-8          | 25,88               | 2 PT Pa          | ama Persada Nusantara   |
| 26  | 25           | KX-K000743                                             | 2 7               | 2410001213 F                      | INAL DRIV                          | /F                | _         |                     | GOOD                |                      |                        |                                             | 1779                                              | HM400-1           | 28.80               | 9 PT Pa          | ama Persada Nusantara   |
| Rea | dy 📍         |                                                        |                   |                                   |                                    |                   |           |                     |                     |                      |                        |                                             |                                                   |                   |                     |                  | 106% 🕤 🗍 🤇              |

8. Untuk kembali ke halaman awal, klik Back to Home.

## **IV. MONITORING ETR & KC**

Untuk memonitor *Emergency Trouble Record* (ETR) dan *Konsep Claim* (KC) yang dikirimkan dari jobsite.

1. Pilih menu Database ETR/KC.

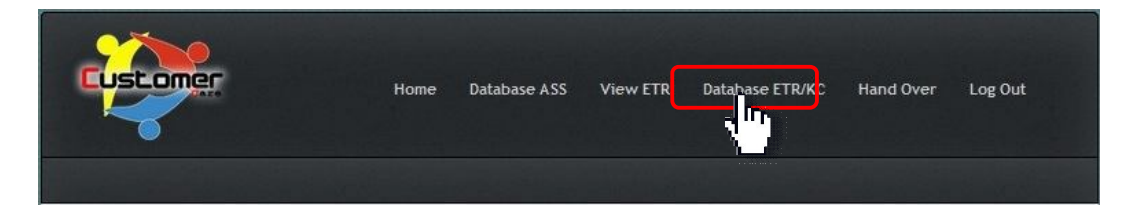

Masukkan batasan periode pencarian data dengan mengisi kolom "Start" dan "Finish", serta memberi tanda (√) pada opsi Check If Use Periode dan klik Get Data.

| Start  | : | 2013 | -01-01            |
|--------|---|------|-------------------|
| Finish | : | 2013 | -09-22            |
|        |   | Ch   | eck If Use Period |
| Search | : |      |                   |
|        |   |      | ·                 |

3. List data akan muncul sesuai periode yang diinginkan.

| Master<br>Edit | r ETR - Mozilla Firefox<br>View Higtory Bookr | marks <u>I</u> ools <u>H</u> elp | Sec. 1         |                  |                 |                |            |             |                    |              |                |                | - 0                     | 2 |
|----------------|-----------------------------------------------|----------------------------------|----------------|------------------|-----------------|----------------|------------|-------------|--------------------|--------------|----------------|----------------|-------------------------|---|
| Maste          | r ETR                                         | +                                |                |                  |                 |                |            |             |                    |              |                |                | -                       |   |
| .)@            | www.kra.co.id/occ/mas                         | ter_etr.php?awal=20.             | 13-01-01&akhir | =2013-09-06&filt | er= on&cari= &S | ubmit=Get+Dati | 1          |             |                    | ☆ ▽ (        | 🕫 [ 🚷 👻 Google |                | م                       |   |
| Da             | tabase E                                      | TR/KC                            |                |                  |                 |                |            |             |                    |              |                |                |                         |   |
| tart           |                                               | 2012 01 01                       | -              |                  |                 |                |            |             |                    |              |                |                |                         |   |
| inish          |                                               | 2013-09-22                       | -              |                  |                 |                |            |             |                    |              |                |                |                         |   |
|                |                                               | Check If Us                      | e Periode      |                  |                 |                |            |             |                    |              |                |                |                         |   |
| earch          | ı :                                           |                                  |                |                  |                 |                |            |             |                    |              |                |                |                         |   |
|                |                                               |                                  |                |                  |                 |                |            |             |                    |              |                |                |                         |   |
| Get            | Data Back to Home                             | Export to Excel                  |                |                  |                 |                |            |             |                    |              |                |                |                         |   |
|                |                                               |                                  |                |                  |                 |                |            |             |                    |              |                |                |                         |   |
| No             | ETR Number                                    | ETR                              | Delivery       | Install          | ETR Date        | Trouble        | Correction | Site        | Customer           | Machine      | Job Number     | Comp Name      | SN Comp                 |   |
|                |                                               | Confirmation                     | Date           | Date             |                 | Date           | Date       |             |                    | Condition    |                |                |                         |   |
|                |                                               |                                  |                |                  |                 |                |            |             | PT Pama            |              |                |                |                         |   |
| 1              | 134/ETR/DZ435<br>/BDI/IX/2013                 |                                  |                |                  | 2013-09-06      | 2013-09-04     |            | Sangatta    | Persada            | 1.0          |                | POWER MODULE   | KX-105130,<br>KX-108139 |   |
|                |                                               |                                  |                |                  |                 |                |            |             | Nusantara          |              |                |                |                         |   |
|                | 57/FTR                                        |                                  |                |                  |                 |                |            |             | PT Pama            |              |                |                |                         |   |
| 2              | /BNT/IX/2013                                  |                                  |                | 0000-00-00       | 2013-09-03      | 2013-09-02     |            | Bontang     | Persada            | 1.001        |                | FINAL DRIVE LH | EZ-K001648              |   |
|                |                                               |                                  |                |                  |                 |                |            |             | Nusairtara         |              |                |                |                         |   |
| 2              | 200/ETR                                       | 600/ETR                          |                | 2012 05 12       | 2012 00 02      | 2012 00 24     | 0000 00 00 | Dalilananan | PT Thiess          | Desalutarias | 2440004450     | TORQFLOW       | ez-100829,              |   |
| 3              | /SGT/VIII/2013                                | /PT/VIII/2013                    |                | 2013-05-13       | 2013-09-03      | 2013-08-24     | 0000-00-00 | ванкрарап   | Indonesia          | Breakdown    | 2410001450     | ASSY           | ez-100826               |   |
|                |                                               |                                  |                |                  |                 |                |            |             |                    |              |                |                |                         |   |
| 4              | 137/ETR                                       |                                  |                |                  | 2013-08-31      | 2013-08-29     |            | Bontang     | PT Pama<br>Persada | 1020         |                | MAIN PUMP 1    | FT-D7550088             |   |
|                | /BNE/VIII/2013                                |                                  |                |                  |                 |                |            | B           | Nusantara          |              |                |                |                         |   |
|                |                                               |                                  |                |                  |                 |                |            |             | PT Pama            |              |                |                |                         |   |
| 5              | 100/ETR-                                      | 600/ETR                          |                | 2013-03-19       | 2013-08-29      | 2013-08-24     | 0000-00-00 | Loa Janan   | Persada            | Breakdown    | 2410001555     | Final Drive    | KX-K000985              |   |
|                | LJH/11/2013                                   | / 1/ 1// 2013                    |                |                  |                 |                |            |             | Nusantara          |              |                |                |                         |   |

4. Untuk mencari data yang lebih spesifik, ketikkan kata kunci pada kolom *"Search"*, kemudian klik **Get Data**. Hilangkan tanda (v) pada opsi **Check If Use Periode**.

| Databa      | se       | ETR/KC                             |
|-------------|----------|------------------------------------|
| Start       | :        | 2013-01-01                         |
| Finish      | :        | 2013-09-22                         |
| Search      | :        | Check If Use Periode<br>EZ-K001230 |
| Get Data Ba | ick to H | ome Export to Excel                |

Jika data tersebut dicari dengan periode waktu tertentu, pastikan data tanggal pada kolom *"Start"* dan *"Finish"* telah terisi sesuai periode, serta opsi Check If Use Periode telah diberi tanda (v).

 Pada list akan muncul data sesuai kata kunci pencarian. Untuk melihat detail ETR/KC dan memberikan respon atas ETR/KC tersebut dapat dilakukan dengan memilih (klik) nomor ETR pada list ETR Number. Link tersebut terhubung langsung dengan menu View ETR.

| Mast  | er ETR - N               | Mozilla Firefox                   | Train Links            | <u> </u>          | -                |                 | and the second second |                    |                       |                                    |                      |               |                      |            | x    |
|-------|--------------------------|-----------------------------------|------------------------|-------------------|------------------|-----------------|-----------------------|--------------------|-----------------------|------------------------------------|----------------------|---------------|----------------------|------------|------|
| Mast  | ter ETR                  | History Book                      | marks Tools Help       |                   |                  |                 |                       |                    |                       |                                    |                      |               |                      |            |      |
| (+)   | vovv.kr                  | ra.co.id/occ/ma                   | ster_etr.php?awal=20   | 13-01-01&akhir=20 | 13-09-22&cari=EZ | -K001230&Submit | =Get+Data             |                    |                       |                                    | ☆ v C 😫              | • Google      |                      | م          | A    |
| D     | ata                      | abase                             | ETR/I                  | KC                |                  |                 |                       |                    |                       |                                    |                      |               |                      |            |      |
| Star  | t                        |                                   | : 2013-01-01           |                   |                  |                 |                       |                    |                       |                                    |                      |               |                      |            |      |
| Finis | sh                       |                                   | : 2013-09-22           |                   |                  |                 |                       |                    |                       |                                    |                      |               |                      |            |      |
|       |                          |                                   | Check If               | Use Periode       |                  |                 |                       |                    |                       |                                    |                      |               |                      |            |      |
| Sear  | rch                      |                                   | : EZ-K00123            | 0                 |                  |                 |                       |                    |                       |                                    |                      |               |                      |            |      |
| G     | et Data                  | Back to                           | Home Expor             | t to Excel        |                  |                 |                       |                    |                       |                                    |                      |               |                      |            |      |
| No    | ETR                      | R Number                          | ETR<br>Confirmation    | Delivery<br>Date  | Install<br>Date  | ETR Date        | Trouble<br>Date       | Correction<br>Date | Site                  | Customer                           | Machine<br>Condition | Job<br>Number | Comp<br>Name         | SN Comp    | SN   |
| 1     | <u>TRL</u><br>/ET<br>/BD | AL/124<br>TR/DZ1072<br>DI 12/2013 | 044/ETR<br>/PT/IX/2013 | 2013-04-19        | 2013-05-06       | 2013-09-22      | 2013-07-19            | 2013-07-19         | Bendili -<br>Sangatta | PAMA<br>PERSADA<br>NUSANTARA<br>PT | Operation            | 2410001940    | Final<br>Drive       | EZ-K001230 | EZ-I |
| 2     | NOP<br>DZ1               | NE6<br>1072)                      |                        | 2013-04-19        | 2013-05-06       | 2013-08-14      | 2013-08-13            |                    | Bendili -<br>Sangatta | PT Pama<br>Persada<br>Nusantara    | -                    |               | FINAL<br>DRIVE<br>LH | EZ-K001230 |      |
|       |                          |                                   |                        |                   |                  |                 |                       |                    |                       |                                    |                      |               |                      |            |      |
| •     |                          |                                   | m                      |                   |                  |                 |                       |                    |                       |                                    |                      |               |                      |            | ,    |

6. Untuk men-*download* data yang telah ditampilkan dari *Database ETR/KC*, klik **Export to Excel**.

| Master<br>Edit                  | r ETR - Mozilla Firefox<br>View Higtory Book | kmarks Iools Help                                                      | -                |                    | -                 | -               |                    | -                     |                                       |                      |                |                  |                         |
|---------------------------------|----------------------------------------------|------------------------------------------------------------------------|------------------|--------------------|-------------------|-----------------|--------------------|-----------------------|---------------------------------------|----------------------|----------------|------------------|-------------------------|
|                                 | www.kra.co.id/occ/ma                         | ster_etr.php?awal=201                                                  | 3-01-01&akhir    | = 2013-09-068/filt | er= on&ccari= &cS | ubmit=Get+Dati  | 3                  |                       |                                       | ☆▼                   | C 🛛 🕄 = Google |                  | ٩                       |
| Da                              | tabase E                                     | TR/KC                                                                  |                  |                    |                   |                 |                    |                       |                                       |                      |                |                  |                         |
| tart<br>inish<br>earch<br>Get ( | )<br>Data Back to Home                       | : 2013-01-01<br>: 2013-09-22<br>V Check If Use<br>:<br>Exportion Excel | Periode          |                    |                   |                 |                    |                       |                                       |                      |                |                  |                         |
| No                              | ETR Number                                   | ETR                                                                    | Delivery<br>Date | Install<br>Date    | ETR Date          | Trouble<br>Date | Correction<br>Date | Site                  | Customer                              | Machine<br>Condition | Job Number     | Comp Name        | SN Comp                 |
|                                 | 134/ETR/DZ435<br>/BDI/IX/2013                |                                                                        |                  |                    | 2013-09-06        | 2013-09-04      |                    | Bendili -<br>Sangatta | PT Pama<br>Persada<br>Nusantara       | 5.75                 |                | POWER MODULE     | KX-105130,<br>KX-108139 |
|                                 | 57/ETR<br>/BNT/IX/2013                       |                                                                        |                  | 0000-00-00         | 2013-09-03        | 2013-09-02      |                    | Bontang               | PT Pama<br>Persada<br>Nusantara       | 5.#1                 |                | FINAL DRIVE LH   | EZ-K001648              |
|                                 | 200/ETR<br>/SGT/VIII/2013                    | 600/ETR<br>/PT/VIII/2013                                               |                  | 2013-05-13         | 2013-09-03        | 2013-08-24      | 0000-00-00         | Balikpapan            | PT Thiess<br>Contractors<br>Indonesia | Breakdown            | 2410001450     | TORQFLOW<br>ASSY | ez-100829,<br>ez-100826 |
|                                 | 137/ETR<br>/BNE/VIII/2013                    |                                                                        |                  |                    | 2013-08-31        | 2013-08-29      |                    | Bontang               | PT Pama<br>Persada<br>Nusantara       | -                    |                | MAIN PUMP 1      | FT-DZ550088             |
| 5                               | 100/ETR-<br>LJN/III/2013                     | 600/ETR<br>/PT/VIII/2013                                               |                  | 2013-03-19         | 2013-08-29        | 2013-08-24      | 0000-00-00         | Loa Janan             | PT Pama<br>Persada<br>Nusantara       | Breakdown            | 2410001555     | Final Drive      | KX-K000985              |

7. Contoh hasil download data dari Database ETR/KC dalam bentuk file Microsoft Excel.

| 0        | 1    |                                                 | ):                | 1. S. 1. S. | -                                              |                               |           | CU3m6L                            | JJK.xls.part.xls [Read | I-Only] - Micr    | osoft Excel                                          |                                                                  | Contraction of the local division of the local division of the loc | and the second   | - 0 -                           | 8 |
|----------|------|-------------------------------------------------|-------------------|----------------------------------------------------------------------------------------------------|------------------------------------------------|-------------------------------|-----------|-----------------------------------|------------------------|-------------------|------------------------------------------------------|------------------------------------------------------------------|----------------------------------------------------------------------------------------------------|------------------|---------------------------------|---|
|          | 2    | Home Insert                                     | Page La           | yout                                                                                                    | Formulas Data                                  | Review                        | View      | Developer                         | Acrobat                |                   |                                                      |                                                                  |                                                                                                    |                  | @ _ =                           | × |
| No       | rmal | Page Page Break<br>Layout Preview<br>Workbook V | Custom<br>Views S | Full<br>creen                                                                                                    | Ruler     Gridlines     Message Bar     Show/H | Formula Bar<br>Headings<br>de | 9<br>Zoom | 100% Zoom to<br>Selection<br>Zoom | New Arrange Window All | Freeze<br>Panes * | plit 고 View<br>lide 고 Syno<br>Inhide 관 Reso<br>Windo | w Side by Side<br>chronous Scrolling<br>et Window Position<br>ow | Save Switch<br>Workspace Windows*                                                                                                    | Macros<br>Macros |                                 |   |
|          |      | L30                                             | • (*              | ſx                                                                                                    | 2410002091                                     |                               |           |                                   |                        |                   |                                                      |                                                                  |                                                                                                    |                  |                                 | × |
|          | A    |                                                 | В                 |                                                                                                    |                                                | С                             |           | D                                 | E                      | F                 | G                                                    | н                                                                | . I.                                                                                                    |                  | J                               | 4 |
| 1        | No   | E                                               | TR Number         | r                                                                                                    |                                                | ETR Confirma                  | tion      | Delivery                          | Date Install Date      | ETR Date          | Trouble Date                                         | Correction Date                                                  | Site                                                                                                    |                  | Customer                        | - |
| 2 3 4    | 1    | 134/ETR/DZ435                                   | /BDI/IX/20:       | 13                                                                                                    |                                                |                               |           |                                   |                        | 9/6/2013          | 9/4/2013                                             |                                                                  | Bendili - Sangatta                                                                                                    |                  | PT Pama Persada Nusantara       | I |
| 5        | 3    | 57/ETR/BNT/IX                                   | /2013             |                                                                                                    |                                                |                               |           |                                   | 0000-00-00             | 9/3/2013          | 9/2/2013                                             |                                                                  | Bontang                                                                                                    |                  | PT Pama Persada Nusantara       | I |
| 7        |      | 200/ETR/SGT/V                                   | 111/2013          |                                                                                                    | 600/ETR/                                       | PT/VIII/2013                  |           |                                   | 5/13/2013              | 9/3/2013          | 8/24/2013                                            | 0000-00-00                                                       | Balikpapan                                                                                                    |                  | PT Thiess Contractors Indonesia | I |
| 9<br>10  | 4    | 137/ETR/BNE/\                                   | /111/2013         |                                                                                                    |                                                |                               |           |                                   |                        | 8/31/2013         | 8/29/2013                                            |                                                                  | Bontang                                                                                                    |                  | PT Pama Persada Nusantara       | I |
| 11<br>12 | 5    | 100/ETR-LIN/III                                 | /2013             |                                                                                                    | 600/ETR/                                       | PT/VIII/2013                  |           |                                   | 3/19/2013              | 8/29/2013         | 8/24/2013                                            | 0000-00-00                                                       | Loa Janan                                                                                                    |                  | PT Pama Persada Nusantara       | I |
| 13<br>14 | 6    | 55/ETR/BNT/VI                                   | 11/2013           |                                                                                                    |                                                |                               |           |                                   | 6/11/2013              | 8/29/2013         | 8/20/2013                                            | 8/25/2013                                                        | Bontang                                                                                                    |                  | PT Pama Persada Nusantara       | I |
| 15<br>16 | 3    | 130/ETR/dt318                                   | 3/BDI/ VIII /     | /2013                                                                                                    | 600/ETR/                                       | PT/VIII/2013                  |           |                                   | 4/30/2013              | 8/29/2013         | 8/28/2013                                            | 0000-00-00                                                       | Bendili - Sangatta                                                                                                    |                  | PT Pama Persada Nusantara       | I |
| 17<br>18 | 8    | 032/ETR/BKJ/1                                   | 3                 |                                                                                                    |                                                |                               |           |                                   |                        | 8/27/2013         | 8/27/2013                                            |                                                                  | Batukajang                                                                                                    |                  | PT BUKIT MAKMUR MANDIRI         | I |
| 19<br>20 | 9    | 100/ ETR-Lin / I                                | II / 2013         |                                                                                                    |                                                |                               |           |                                   | 3/1/2013               | 8/24/2013         | 8/24/2013                                            |                                                                  | Loa Janan                                                                                                    |                  | PT Pama Persada Nusantara       | I |
| 21<br>22 | 10   | 130/ETR/DZ 435                                  | 5/BDI/ VIII /     | 2013                                                                                                    |                                                |                               |           |                                   | 0000-00-00             | 8/24/2013         | 0000-00-00                                           |                                                                  | Bendili - Sangatta                                                                                                    |                  | PT Pama Persada Nusantara       | I |
| 23<br>24 | 11   | 90/STI06/2013                                   |                   |                                                                                                    |                                                |                               |           |                                   | 0000-00-00             | 8/23/2013         | 8/14/2013                                            |                                                                  | Satui - Banjarmasin                                                                                                    |                  | PT Pama Persada Nusantara       |   |
| 25<br>26 | 12   | 135/ETR/BNE/\                                   | /111/2013         |                                                                                                    |                                                |                               |           |                                   | 7/3/2012               | 8/23/2013         | 8/23/2013                                            |                                                                  | Bontang                                                                                                    |                  | PT Pama Persada Nusantara       |   |
| 27       | 13   | 070/etr/trs/rtu                                 | /13               |                                                                                                    |                                                |                               |           |                                   | 1/26/2013              | 8/22/2013         | 8/16/2013                                            | 8/18/2013                                                        | Rantau - Banjarmasin                                                                                                    |                  | PT Pama Persada Nusantara       | ٣ |
| H 4      | +    | W3C Exampl                                      | e Table 🦯 ୧       | ٦/                                                                                                    |                                                |                               |           |                                   |                        |                   | 14                                                   | 10                                                               |                                                                                                    | Gree             |                                 |   |

8. Untuk kembali ke halaman awal, klik **Back to Home.** 

## V. REVIEW ETR & KC

Untuk melihat informasi problem berdasarkan ETR *(Emergency Trouble Record)* yang dibuat jobsite, serta memberikan respon atas problem yang terjadi pada komponen exoverhaul KRA.

1. Pilih menu View ETR pada toolbar.

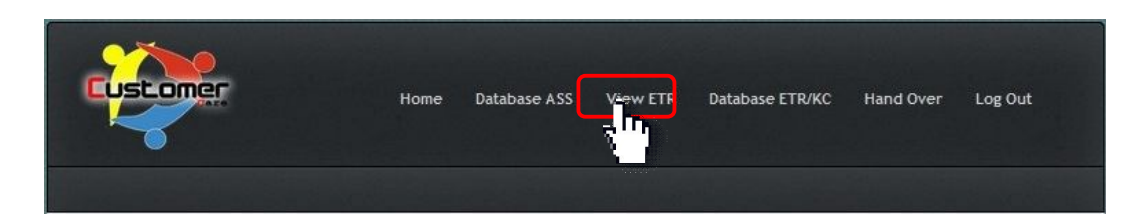

2. Masukkan nomor ETR pada kolom "Report Number", kemudian tekan Enter.

|                                                     | Home Database ASS View ETR        | Database ETR/KC Hand C             | ver Log Out         |
|-----------------------------------------------------|-----------------------------------|------------------------------------|---------------------|
| Eogin by , alou                                     | 그는 것 같아요. 그는 것 것 같아요. 이 법법        |                                    |                     |
| View Emergency                                      | Trouble Record                    | About Comp                         | onent               |
| :: ETR Information ::<br>*) Press Enter On Report N | umber                             | SN Component<br>Delivery From KMSI |                     |
| Report Number                                       | TRIAL/124/ETR/DZ1072/BDI/VII/2013 | Install Date                       | - 0000-00-00        |
| Bapart Data                                         |                                   | SMR install                        |                     |
| Trouble Date                                        |                                   | Comp Name                          |                     |
| Unit SMR                                            |                                   | Unit Code/SN                       |                     |
| Corrected Date                                      |                                   |                                    |                     |
| Symptom                                             |                                   |                                    |                     |
| Failure                                             |                                   | Respon                             |                     |
| Part Number Problem                                 |                                   | Recipion                           |                     |
| Part Description                                    | 2                                 |                                    |                     |
| Report By                                           | -                                 | Cand Daman                         |                     |
| Job Position                                        | *                                 | Send Respon                        |                     |
| Customer                                            | ÷                                 | Person by tions (UT)               | 2013 00 21 00:46:46 |
| Machine Condition                                   | *<br>*                            | Respon                             | 2013-03-21 03.40.40 |
| Analyze                                             |                                   | Корон.                             |                     |
| Possible Cause                                      | *                                 |                                    |                     |
| Correction Made                                     | 2                                 |                                    |                     |

Untuk melihat detail ETR juga dapat melalui menu **Database ETR/KC** dengan memilih (klik) nomor ETR pada list **ETR Number**.

3. Setelah di Enter, akan muncul tampilan sebagai berikut.

| gin by : utod             |                                                               |                          |                          |
|---------------------------|---------------------------------------------------------------|--------------------------|--------------------------|
| iew Emergency             | Trouble Record                                                | About Compo              | onent                    |
| ETR Information ::        |                                                               | SN Component             | : EZ-K001230             |
| ) Press Enter On Report N | umber                                                         | Delivery From KMSI       | 2013-05-06               |
| Report Number             | TRIAL/124/ETR/DZ1072/BDI/VII/2013                             | Receive Date             | : 2013-05-06             |
| SN Comp                   | : EZ-K001230                                                  | Install Date             | : 2013-05-06             |
| Report Date               | 2013-09-22                                                    | SMR Install              | : 18110                  |
| Trouble Date              | : 2013-07-19                                                  | Comp. Name               | : Final Drive            |
| Jnit SMR                  | 19428                                                         | Unit Code/SN             | 85232                    |
| Corrected Date            | 2013-07-19                                                    |                          |                          |
| Symptom                   | EINAL DRIVE I H LEAK                                          |                          |                          |
| Failure                   | BROKEN                                                        | Respon                   |                          |
| and e                     | - 17M 27 00180                                                | Respon                   |                          |
| Part Number Propient      |                                                               |                          |                          |
| Part Description          | : FLOATING SEAL                                               |                          |                          |
| Report By                 | : NURCHOLIS                                                   | Send Respon              |                          |
| Job Position              | : QA                                                          |                          |                          |
| Customer                  | : PAMA PERSADA NUSANTARA PT                                   | Respon by : Dwi Yuliyar  | nto (KRA) , 2013-09-22   |
| Machine Condition         | : Operation                                                   | 13:19:57                 |                          |
| Analyze                   | : KEBOCORAN TERJADI KARENA FLOATING SEAL RUSAK                | Respon : Pak Nur, terima | a kasih atas informasiny |
| Possible Cause            | : POOR DURABILITY                                             | Silahkan Create KC ke K  | IMSI.                    |
| Correction Made           | : RESEAL (REPLACE FLOATING SEAL)                              |                          |                          |
| :: Respon ETR KRA ::      |                                                               |                          |                          |
| Receive Date              | : 2013-09-22 13:18:58                                         |                          |                          |
| Receive By                | : dwi_qa                                                      |                          |                          |
| First Respon Date         | : 2013-09-22                                                  |                          |                          |
| First Respon              | : Pak Nur, terima kasih atas informasinya. Silahkan Create KC |                          |                          |
|                           | ke KMSI.                                                      |                          |                          |
| Action Desc               | : Repair by Site                                              |                          |                          |
| Send Date                 | : 2013-07-19                                                  |                          |                          |
| Machine Status            | : Ready                                                       |                          |                          |
| Date                      | : 2013-09-22                                                  |                          |                          |
| Category                  | : Not Warranty                                                |                          |                          |
| Respon KC UT              |                                                               |                          |                          |
| KC Number                 | - TRIAI /001/KC/IX/2013                                       | D                        |                          |
| KC Date                   | - 2013-09-22                                                  | Report                   |                          |
| Amount Labour             | : 162                                                         |                          |                          |
| Amount Parts              |                                                               | Home                     |                          |
| Amount Claim              | 162                                                           | Print ETF                | 2                        |
|                           | . 102                                                         |                          |                          |
| Amount Accepted           |                                                               |                          |                          |
| uaim Desición             | £                                                             |                          |                          |

Pada halaman ini terdapat beberapa informasi yang ditampilkan.

- *a. ETR Information,* berisi informasi mengenai problem yang terjadi pada komponen.
- *b. Respon ETR KRA,* berisi informasi mengenai feedback KRA dan kondisi unit terupdate pasca problem terjadi.
- c. Respon KC UT, untuk melihat status Konsep Claim (KC) yang diajukan.
- *d. About Component*, informasi mengenai komponen problem.
- *e. Respon,* kolom untuk memberikan dan melihat respon terhadap problem yang terjadi pada komponen.
- f. Report
  - Home, untuk kembali ke halaman awal.
  - Print ETR, untuk melihat print out dari ETR yang dikirim job site.
- 4. Untuk memberikan respon atau komentar atas problem yang terjadi, dapat dituliskan pada kolom *"Respon"*, kemudian klik **Send Respon**.

|                                                     | Home Database ASS View ETR Databas             | e ETR/KC Hand O                    | ver Log Out                  |
|-----------------------------------------------------|------------------------------------------------|------------------------------------|------------------------------|
| egin by : utod                                      |                                                |                                    |                              |
| iew Emergency                                       | Trouble Record                                 | About Compo                        | onent                        |
| :: ETR Information ::<br>*) Press Enter On Report N | Imber                                          | SN Component<br>Delivery From KMSI | : EZ-K001230<br>: 2013-05-05 |
| Report Number                                       | TRIAL/124/ETR/DZ1072/BDI//II/2013              | Receive Date                       | : 2013-05-06                 |
| SN Comp                                             | : EZ-K001230                                   | Install Date                       | : 2013-05-06                 |
| Report Date                                         | : 2013-09-22                                   | SMR Install                        | : 18110                      |
| Trouble Date                                        | : 2013-07-19                                   | Comp. Name                         | : Final Drive                |
| Unit SMR                                            | : 19428                                        | Unit Code/SN                       | : 85232                      |
| Corrected Date                                      | : 2013-07-19                                   |                                    |                              |
| Symptom                                             | : FINAL DRIVE LH LEAK                          |                                    |                              |
| Failure                                             | : BROKEN                                       | Respon                             |                              |
| Part Number Problem                                 | : 17M-27-00180                                 | a and a                            |                              |
| Part Description                                    | : FLOATING SEAL                                |                                    |                              |
| Report By                                           | : NURCHOLIS                                    |                                    |                              |
| Job Position                                        | : QA                                           |                                    |                              |
| Customer                                            | : PAMA PERSADA NUSANTARA PT                    |                                    |                              |
| Machine Condition                                   | : Operation                                    |                                    |                              |
| Analyze                                             | : KEBOCORAN TERJADI KARENA FLOATING SEAL RUSAK |                                    |                              |
| Possible Cause                                      | : POOR DURABILITY                              | Send Bespon                        |                              |
| Correction Made                                     | : RESEAL (REPLACE FLOATING SEAL)               |                                    |                              |

5. Untuk melihat print out ETR sesuai nomor ETR yang diinputkan, pilih menu Print ETR.

| Re | port  |     |  |
|----|-------|-----|--|
|    | Hom   | ie  |  |
|    | Print | ETR |  |

6. Contoh hasil *download* data ETR dalam bentuk file pdf.

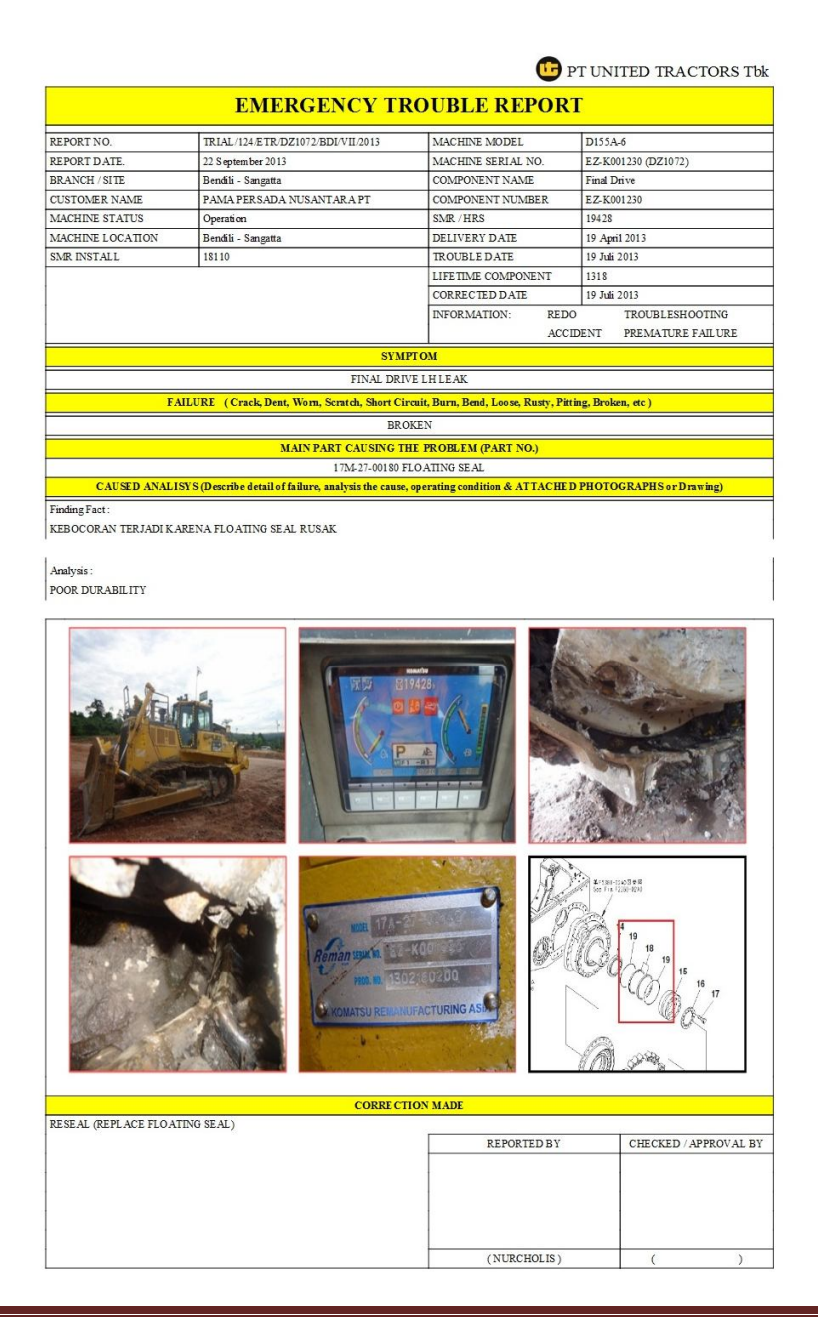

## **VI. LOGOUT**

Log Out adalah menu untuk keluar dari user account Occ web base system.